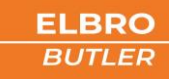

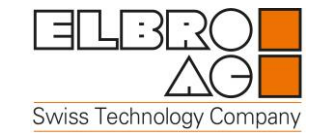

# switchButler SMSB242BW

Bedienungsanleitung Deutsch V1.0

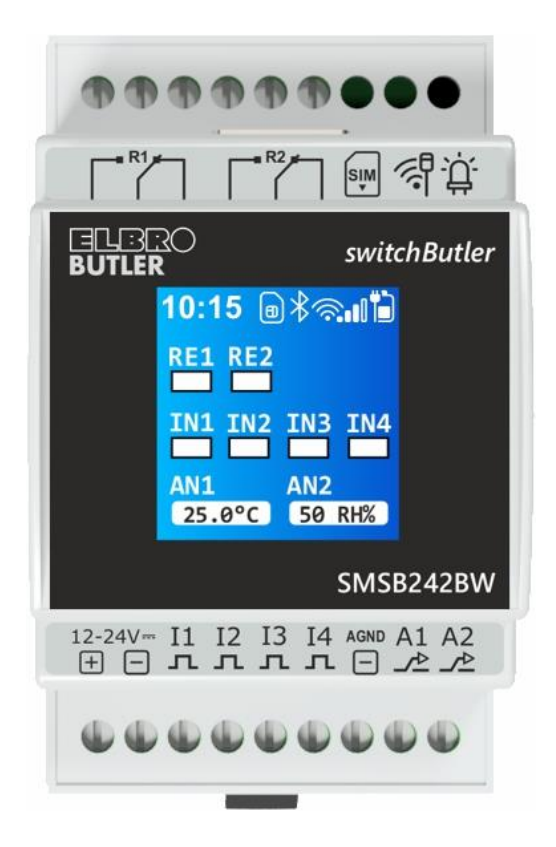

# ELBRO BUTLER - volle Kontrolle von überall und jederzeit!

- Fernschalten: Weltweit Geräte ein- oder ausschalten
- Fernüberwachen: Geräte und Anlagen überwachen
- Alarmierung: Alarmierung gleichzeitig an verschiedene Personen per SMS oder E-Mail
- Fernabfrage: Per SMS jederzeit Abfrage des Schaltzustandes, Temperatur und Luftfeuchtigkeit
- Inbetriebnahme: Sehr einfach, dank intuitiver App f
  ür Android und iOS

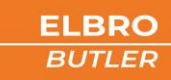

# 1 Inhaltsverzeichnis

| 2 W          | Varnhinweiskonzept                     | 3                |
|--------------|----------------------------------------|------------------|
| 3 Q          | Jualifiziertes Personal                | 3                |
| 4 H          | laftungsausschluss                     | 3                |
| 5 E-         | -Mail-Service (COMING SOON)            | 3                |
| 6 A          | nmerkungen                             | 3                |
| 7 G          | arantie                                | 4                |
| 8 R          | etouren                                | 4                |
| 9 In         | Istallation                            | 4                |
| 9.1          | Sicherheitshinweise                    | 4                |
| 9.2          | Umgebungsbedingungen                   |                  |
| 9.3          | Versorgung                             | 4                |
| 9.4          | Digitale und analoge Eingänge          |                  |
| 9.5          | Relaisausgang                          | 5                |
| 10           | SIM-Karte                              | 5                |
| 10.1         | l Inbetriebnahme                       | 5                |
| 10           | 0.1.1 SIM-Karte Einlegen               | 5                |
| 11           | Lieferumfang                           | 6                |
| 12           | Produktabbildungen                     | 6                |
| 13           | Anwendunasbeispiele                    | 6                |
| 14           | Zubehör                                |                  |
| 15           | Abmessungen                            | я                |
| 16           | Schnittstellen                         | <u>م</u>         |
| 17           | Installationsschema                    | 9<br>1∩          |
| 171          |                                        | 10               |
| 17.1         |                                        | 11               |
| 17.2         |                                        | 11               |
| 10           |                                        | 11               |
| 10 1         | Flogranimerung                         | <b>L</b> L<br>11 |
| 10.1         | E EISLE SUITILLE                       | 11<br>12         |
| 10.2         |                                        | 1 1              |
| 10.3         | 5 Einsteilungen                        | 12               |
| 18.4         | Gerat über Bluetootn koppein           | 12               |
| 18.5         | Systemstatus                           | 13               |
| 31           | 8.5.1 E/A-Status                       |                  |
| 31           | 8.5.2 LTE-Modulstatus                  |                  |
| 18.6         | 5 Systemeinstellungen                  |                  |
| 18           | 8.6.1 Schnittstellen Optionen          |                  |
| 18           | 8.6.2 Nutzerliste                      | 14               |
| 18.7         | 7 Alarme und Funktionen                |                  |
| 18           | 8.7.1 Relais                           | 15               |
| 18           | 8.7.2 Digitale und analoge Eingänge    |                  |
| 18           | 8.7.3 Stromausfall-Meldung             | 15               |
| 18.8         | 3 Periodische Statusmeldung            | 16               |
| 18.9         | 9 Wi-Fi-Einstellungen                  |                  |
| 18.1         | 10 Wireless Zubehör                    |                  |
| 18.1         | 11 Speichern                           |                  |
| 18.1         | 12 System                              |                  |
| 18           | 8.12.1 System-Infos                    |                  |
| 18           | 8.12.2 System-Aktualisierung           |                  |
| 19           | SMS-Befehle                            | 19               |
| 19.1         | L Relais                               |                  |
| 19.2         | 2 Statusabfrage                        |                  |
| 19.3         | 3 Digitale Eingänge                    |                  |
| 19.4         | Analoge Eingänge                       |                  |
| 19.5         | 5 Spannungsversorgung                  |                  |
| 19.6         | 6 Benutzereingabe (COMING SOON)        |                  |
| 10           | 9.6.1 Berechtigungen                   |                  |
| 19.7         | 7 Zurücksetzten auf Werkseinstellungen | 22<br>22         |
| 19.7<br>19.8 | Automatikfunktion                      |                  |
| 19.0         | Anruffunktion                          | 23<br>つれ         |
| 20           | Manuelle Redienung                     |                  |
| 21           | Technische Daten                       | 20<br>ວຣ         |
| 21<br>22     | Ravision Historia                      | 25<br>רר         |
| LL           |                                        | Z/               |

## 2 Warnhinweiskonzept

Dieses Handbuch enthält Hinweise, die Sie zu Ihrer persönlichen Sicherheit sowie zur Vermeidung von Sachschäden beachten müssen. Die Hinweise zu Ihrer persönlichen Sicherheit sind durch ein Warndreieck hervorgehoben, Hinweise zu alleinigen Sachschäden stehen ohne Warndreieck. Je nach Gefährdungsstufe werden die Warnhinweise in abnehmender Reihenfolge wie folgt dargestellt.

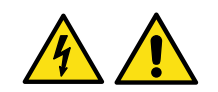

## GEFAHR

Bedeutet, dass Tod oder schwere Körperverletzung eintreten können, wenn die entsprechenden Vorsichtsmassnahmen nicht getroffen werden.

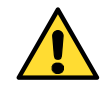

# WARNUNG

Bedeutet, dass Tod oder schwere Körperverletzung eintreten können, wenn die entsprechenden Vorsichtsmassnahmen nicht getroffen werden.

Beim Auftreten mehrerer Gefährdungsstufen wird immer der Warnhinweis der jeweils höchsten Stufe verwendet. Wenn in einem Warnhinweis mit dem Warndreieck vor Personenschäden gewarnt wird, dann kann im selben Warnhinweis zusätzlich eine Warnung vor Sachschäden angefügt sein.

## **3** Qualifiziertes Personal

Das zu dieser Dokumentation zugehörige Produkt/System darf nur von für die jeweilige Aufgabenstellung qualifiziertem Personal gehandhabt werden unter Beachtung der für die jeweilige Aufgabenstellung zugehörigen Dokumentation, insbesondere der darin enthaltenen Sicherheits- und Warnhinweisen. Qualifiziertes Personal ist auf Grund seiner Ausbildung und Erfahrung befähigt, im Umgang mit diesen Produkten/Systemen Risiken zu erkennen und mögliche Gefährdungen zu vermeiden.

## 4 Haftungsausschluss

Die ELBRO AG behält sich das Recht vor, die technischen Daten der Produkte zu ändern und/oder deren Produktion einzustellen und neue Funktionen oder neue Anweisungen für bereits verkaufte Produkte ohne Vorankündigung und ohne Pflicht bereitzustellen oder zu entfernen. Die ELBRO AG kann für Verluste sowie für direkte oder indirekte Schäden aufgrund der Benutzung der Produkte nicht verantwortlich gemacht werden. Das Produkt ist nicht für die Benutzung oder Anwendung für Teile bei lebensnotwendigen Hilfsgeräten/Systemen oder für Anwendungen geeignet, die bei mangelhafter Funktionstüchtigkeit des Produktes Sach- und/oder Personenschäden verursachen oder Lebensgefahr oder Beeinträchtigung der körperlichen Unversehrtheit von Personen, Tieren und Lebewesen hervorrufen können. Das Produkt darf ausserdem weder für militärische Anwendungen noch für Anwendungen installiert werden, bei denen mangelhafte Funktionstüchtigkeit oder Fehlfunktion Überschwemmungen und/oder Brände verursachen können. Die Vorrichtung darf nur unter den im Hand- und Wartungsbuch angegebenen Klimaverhältnissen betrieben werden.

Der Kunde ist verpflichtet, das Produkt auf Kompatibilität laut Richtlinien für die endgültige Installation zu überprüfen. Der Benutzer nimmt zur Kenntnis, dass er für die fakultative Fernsteuerung vollständig und allein verantwortlich ist. Die Benutzung des Produktes ist nicht für andere Zwecke geeignet, wie zum Beispiel die Inbetriebnahme von externen und/oder Geräten mit betrügerischen Funktionen oder zu gesetzeswidrigen Zwecken.

Für mangelhafte Funktionstüchtigkeit des Gerätes aufgrund möglicher Störungen, fehlender Signale, Unterbrechung des LTE/UMTS/GSM/GPRS Netzes oder externer Gründe, wie unsachgemässe Installation oder Wartung, übernimmt die ELBRO AG keine Haftung. Die ELBRO AG ist keinesfalls für die vom Mobilfunkbetreiber zusätzlich verrechneten Kosten für wiederholte Übersendung von SMS oder wiederholte GPRS-Datenverbindung durch das Gerät verantwortlich. Trotz sorgfältiger Ausarbeitung dieses Handbuchs durch die ELBRO AG, kann es zu Fehlern oder Auslassungen kommen. Die ELBRO AG behält sich das Recht vor, Abschnitte dieses Handbuches bei Fehlern oder Änderungen der Produkteigenschaften ohne Vorankündigung zu ändern.

## 5 E-Mail-Service (COMING SOON)

Die ELBRO AG garantiert weder den erfolgreichen Versand von E-Mails noch einen unterbrechungsfreien Betrieb des E-Mail-Dienstes. Die ELBRO AG nimmt sich das Recht den Dienst ohne Vorankündigung einzustellen. Die Nutzung von LTE/GPRS/UMTS-Daten kann zu hohen Verbindungskosten führen. Wir empfehlen Ihnen daher, sich mit Ihrem Telefonanbieter in Verbindung zu setzen, um das am besten geeigneten Abonnement zu finden. In keinem Fall haften die ELBRO AG oder ihre Lieferanten für entgangenen Umsatz oder Gewinn oder für indirekte Folge- oder Nebenschäden, sei es aus Gründen (einschliesslich Fahrlässigkeit), die sich aus oder im Zusammenhang mit der Verwendung oder der Unmöglichkeit der Nutzung des Produkts ergeben, selbst wenn die ELBRO AG auf die Möglichkeit solcher Schäden hingewiesen wurde. Die ELBRO AG, ihre Tochter- oder Beteiligungsgesellschaften oder Konzerngesellschaften oder die Distributoren und Reseller der ELBRO AG garantieren nicht, dass die Funktionen zuverlässig Ihren Erwartungen entsprechen und dass die zugehörige Firmware und Software fehlerfrei ist oder kontinuierlich arbeitet.

## 6 Anmerkungen

Alle in diesem Dokument enthaltenen Informationen können ohne vorherige Ankündigung geändert werden. Die Vervielfältigung dieses Handbuchs ist, unabhängig von der jeweiligen Technik und dem dafür eingesetzten Mittel sowohl elektronisch als auch materiell einschliesslich Fotokopien oder Speicherung nur dem Benutzer zu persönlichen Zwecken gestattet und ohne besondere schriftliche Genehmigung in allen anderen Fällen verboten. Verwendung, Kopie, Änderung, auseinanderlegen oder Übertragung der Software sind nur zu den ausdrücklich mit dieser Lizenz genehmigten Zwecken gestattet und ansonsten verboten. Alle anderen genannten Marken oder Produkte beziehen sich auf den jeweiligen Eigentümer.

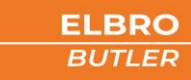

## 7 Garantie

Alle ELBRO Produkte unterliegen einer strengen Qualitätskontrolle. Sollte ein ELBRO Butler dennoch nicht einwandfrei funktionieren, bedauern wir dies sehr und bitten Sie, sich bei Ihrem Händler zu melden.

- Die Garantie beträgt zwei Jahre ab Kauf. Die Garantie beschränkt sich während dieser Frist auf Mängel, die nachweisbar auf Material-, Ausführungs- oder Konstruktionsfehler seitens der ELBRO AG zurückzuführen sind.
- Die Garantie beschränkt sich ausschliesslich auf die von ELBRO gelieferten Produkte. Jede weitere Garantie oder Schadenersatzleistung wird ausgeschlossen. Insbesondere werden keine Kosten wie Transport, Demontage, Montage oder für Folgeschäden übernommen.
- Bei nicht autorisierten Änderungen oder Reparaturen oder wenn die Montage- oder Betriebsvorschriften nicht eingehalten worden sind, besteht kein Garantieanspruch.
- Eine Garantieleistung setzt voraus, dass das defekte Produkt der ELBRO AG verpackt, franko zugestellt wird.

## 8 Retouren

Für kommerzielle Retouren gelten unsere definierten Grundsätze gemäss unseren AGB. Bitte erkundigen Sie sich auf unserer Homepage bezüglich unserer genauen Retouren Politik. Reparaturen am Gerät dürfen ausschliesslich durch ELBRO ausgeführt werden. Senden Sie defekte Geräte an Ihren Händler zurück. Rücksendung und Reparaturen an ELBRO werden nur berücksichtigt, sofern uns ein umfassender Bericht über den Fehlerbefund und ein Beleg welches den Kauf des Geräts innerhalb der Garantiezeit beweist vorliegt. Wir nehmen uns das Recht vor, Geräte ohne umfassenden Bericht und Kaufbeleg kommentarlos zu retournieren und die Rücksendung in Rechnung zu stellen. Verpacken Sie das Gerät für eine Rücksendung möglichst mit der Originalverpackung, damit es sicher transportiert werden kann.

## 9 Installation

Aus Sicherheitsgründen für den Benutzer und um den einwandfreien Betrieb des SMSB242BW zu gewährleisten, darf das Gerät ausschliesslich von Fachpersonal installiert werden. Einzuhalten sind ausserdem die nachfolgend aufgeführten Vorschriften.

## 9.1 Sicherheitshinweise

- Der SMSB242BW verfügt über einen Low-Power-Funktransreceiver. Im Betrieb sendet und empfängt er Hochfrequenzenergie. Der Betrieb in der Nähe von Radios, Fernsehern, Telefonen oder elektronischen Geräten im Allgemeinen kann zu Störungen führen. Der SMSB242BW kann auch Störungen ausgesetzt sein, die seine Leistung beeinträchtigen können.
- Installieren Sie den SMSB242BW nicht in der Nähe von Herzschrittmachern, Hörgeräten oder medizinischen Geräten im Allgemeinen, da dies den ordnungsgemässen Betrieb dieser Geräte beeinträchtigen kann.
- Der SMSB242BW darf nicht an Bord von Luftfahrzeugen installiert werden.
- Installieren Sie den SMSB242BW nicht bei möglichem Auftreten von brennbaren Gasen oder Dämpfen.
- Der SMSB242BW arbeitet mit einem Funksignal; kein Mobilfunkbetreiber kann eine 100% Verfügbarkeit einer Verbindung garantieren. Aus diesem Grund darf er nicht in Lebenserhaltungssystemen verwendet werden.

## 9.2 Umgebungsbedingungen

Der SMSB242BW (das Gerät und alle daran angeschlossenen Kabel) ist an Orten zu installieren, die folgende Bedingungen erfüllen:

- Kein Staub, keine Feuchtigkeit, keine hohen Temperaturen
- Keine direkte Sonnenbestrahlung
- Keine Geräte, die Wärme abgeben
- Keine Gegenstände, die ein starkes elektromagnetisches Feld erzeugen
- Keine korrosiven Flüssigkeiten oder chemische Substanzen
- Der SMSB242BW wurde f
  ür den Betrieb bei einer Umgebungstemperatur zwischen 10 °C und + 70°C ausgelegt (Betriebstemperatur ohne Last).
- Plötzliche Änderungen von Temperatur und/oder Luftfeuchtigkeit sind zu vermeiden.

## 9.3 Versorgung

Folgende Vorschriften sind einzuhalten:

- Keine Kabel mit einer Länge über 2,9m verwenden
- Das externe Netzteil muss ein nach Klasse 2 (LPS) zertifiziertes Schaltnetzteil sein.
- Auf die korrekte Polarität der Stromversorgungskabel achten

## 9.4 Digitale und analoge Eingänge

Folgende Vorschriften sind einzuhalten:

- Es dürfen nur potentialfreie Kontakte angeschlossen werden. Werden analoge Sensoren angeschlossen, müssen diese dafür geeignet und zertifiziert sein.
- Keine Kabel mit einer Länge über 2,9m verwenden
- Analogeingänge nicht an Spannungsquellen anschliessen
- Keine Kabel in der Nähe von elektromagnetischen Feldern verlegen, ansonsten abgeschirmte Kabel verwenden
- Bei den Analogeingängen auf die korrekte Polarität achten

## 9.5 Relaisausgang

- Technische Daten im entsprechenden Kapitel beachten
- Keine Kabel mit einer Länge über 2,9m verwenden
- Für alle Relais den gleichen Spannungspegel verwenden: Bei Hochspannungsschaltkreisen darf nur der Phasenleiter über den Relais-Kontakt geschaltet werden.

## 10 SIM-Karte

## 10.1 Inbetriebnahme

Besorgen Sie sich zunächst eine Nano-SIM-Karte (4FF) bei einem beliebigen Netzanbieter. Der Anwender muss die Anruferkennung der SIM-Karte aktivieren. Es ist zwingend notwendig den **PIN-Code der SIM-Karte vorgängig zu deaktivieren.** Wenden Sie sich gegebenenfalls an Ihren Netzanbieter für Unterstützung. Halten Sie die SIM-Kartennummer und das Passwort geheim. Teilen Sie diese Informationen nur mit den Nutzungsberechtigten, um die Sicherheit zu gewährleisten. Es wird auch empfohlen, den Anrufbeantworter und alle Zusatzfunktionen wie Werbe-SMS des Telefonbetreibers zu deaktivieren. Vergewissern Sie sich ausserdem, dass Ihre SIM-Karte immer über genügend Guthaben verfügt und überprüfen Sie die korrekte Aktivierung durch den Versand von Test-SMS..

Der SMSB242BW funktioniert mit handelsüblichen SIM-Karten, die das Senden und Empfangen von SMS ermöglichen. Mit reinen Daten-SIM-Karten ist der Butler nicht im vollen Umfang nutzbar. Im Zweifelsfall wenden Sie sich bitte an Ihren Netzanbieter. Wenn Sie sich für die Verwendung einer Prepaid-SIM-Karte entscheiden, verfügt der SMSB242BW über die Funktion der Guthabenabfrage. Wir empfehlen Ihnen, diese zu aktivieren, um das verbleibende Guthaben immer unter Kontrolle zu haben.

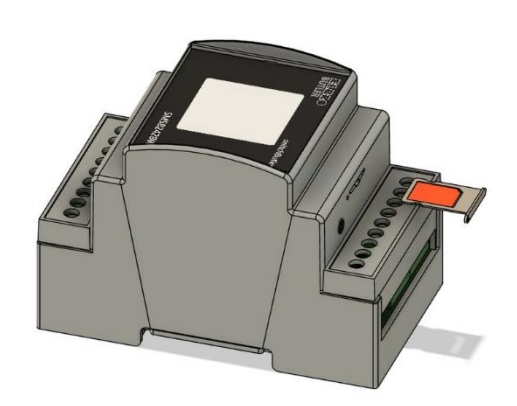

Funktioniert nicht mit nachfolgenden SIM-Karten:

- Daten-SIM
  - Multi-SIM

## 10.1.1 SIM-Karte Einlegen

Н

Bitte entfernen Sie mithilfe des Auswurfstifts die sich im SIM-Einschub befindende Halterung. Die Halterung wird zwingend für das Einlegen der SIM-Karte benötigt. Legen Sie die SIM-Karte in die Halterung ein und führen Sie sie dann wieder in den Einschub. Achtung, die SIM-Karte kann nur in eine Richtung, wie in der Abbildung dargestellt, eingeführt werden. Video Anleitung:

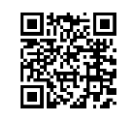

# 11 Lieferumfang

| ELBRO-No.    | SMSB242BW                                                                                                    |  |  |  |
|--------------|----------------------------------------------------------------------------------------------------|--|--|--|
| E-No.        | 539 110 260                                                                                                    |  |  |  |
| EAN-No.      | 7611664192753                                                                                                    |  |  |  |
| Bezeichnung  | switchButler WiFi & Bluetooth 2/4/2 Kanäle, GSM/UMTS/LTE.                                                                                                    |  |  |  |
| Lieferumfang | <ul> <li>Fernschaltgerät SMSB242BW</li> <li>Auswurfstift</li> <li>Halterung für Nano-SIM-Karte (4FF)</li> <li>Schnellanleitung</li> <li>Antenne (Integriert)</li> </ul> |  |  |  |

# 12 Produktabbildungen

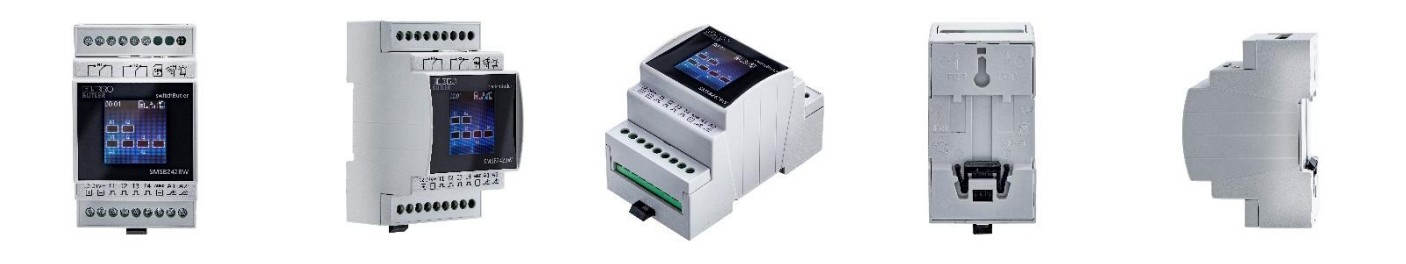

# 13 Anwendungsbeispiele

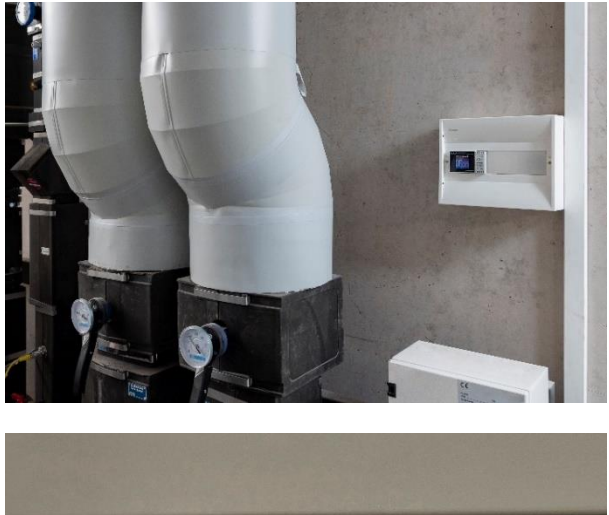

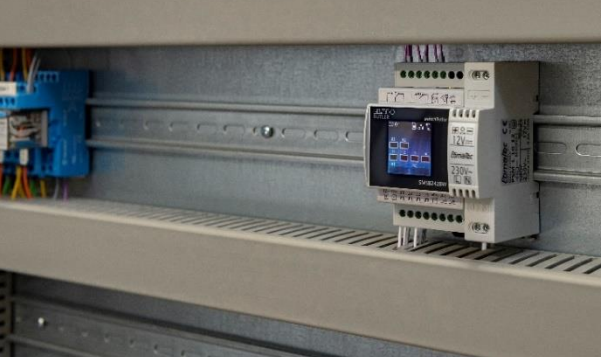

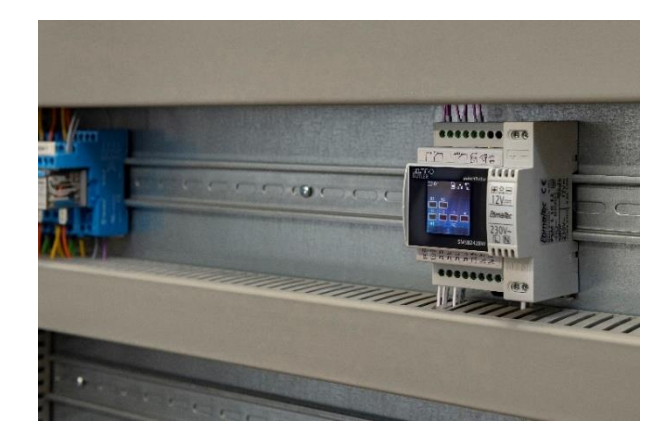

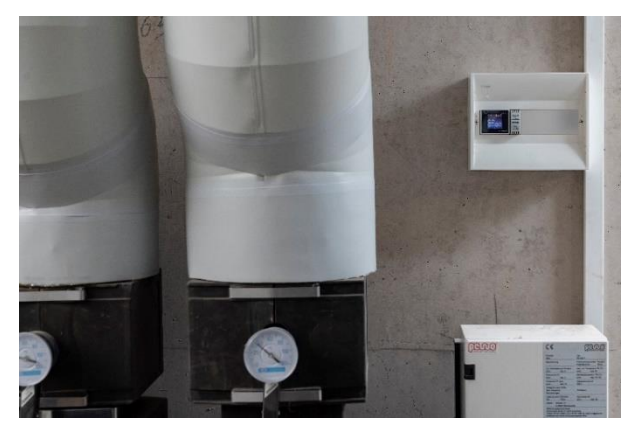

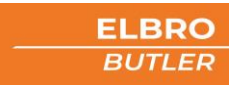

|                                                                         | BTH1<br>E-No. 536 100 500        |   | SMSB-PT100<br>E-No. 539 199 010   |
|-------------------------------------------------------------------------|----------------------------------|---|-----------------------------------|
|                                                                         | SMSBV5-01<br>E-No. 539 190 050   |   | SMSB-PT1000<br>E-No. 539 199 020  |
|                                                                         | SMSBV10-01<br>E-No. 539 190 100  | 3 | SMSBAI-3MLTE<br>E-No. 539 191 040 |
|                                                                         | SMSBNE12-01<br>E-No. 960 900 339 |   | SMSBNL121<br>E-No. 960 900 139    |
| (副)Lafayotto<br>Press Restant<br>89/113<br>日本語を行う<br>にためまたです。<br>にためまた。 | SMSBA1,3E<br>E-No. 954 876 156   |   | SMSBAI-020M<br>E-No. 539 191 060  |

| ELBRO No.        | E-No.       | Bezeichnung                                                                            |
|------------------|-------------|----------------------------------------------------------------------------------------|
| Netzteile & Akku |             |                                                                                        |
| SMSBNE12-01      | 960 900 339 | Netzteil DIN-Schienenmontage 230 VAC / 12 VDC / 1 A                                    |
| SMSBNL121        | 960 900 139 | Netzteil DIN-Schienenmontage 230 VAC / 12 VDC / 1 A Anschluss für Akkuladung SMSBA1,3E |
| SMSBA1,3E        | 954 876 156 | Wartungsfreier Bleiakku 1,3Ah in Anwendung mit SMSBNL121                               |
| Sensoren         |             |                                                                                        |
| BTH1             | 536 100 500 | Bluetooth Temperatur- und Feuchtigkeitssensor                                          |
| SMSB-PT100       | 539 199 010 | Temperaturfühler PT100, PVC-Kabel, 1.5 m, grau                                         |
| SMSB-PT1000      | 539 199 020 | Temperaturfühler PT1000, PVC-Kabel, 1.5 m, grau                                        |
| Verlängerungen   |             |                                                                                        |
| SMSBV5-01        | 539 190 050 | SMA-Antennenverlängerung mit 5 m Kabel M/F                                             |
| SMSBV10-01       | 539 190 100 | SMA-Antennenverlängerung mit 10 m Kabel M/F                                            |
| Antennen         |             |                                                                                        |
| SMSBAI-3M-LTE    | 539 191 040 | Multibandantenne mit Wandhalterung, 3 m Kabel SMA-M Stecker LTE, GSM, UMTS             |
| SMSBAI-020M      | 539 191 060 | Kabel-Adapter MMCX-SMA 0.2 m, schwarz                                                  |

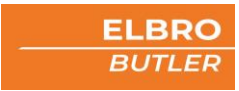

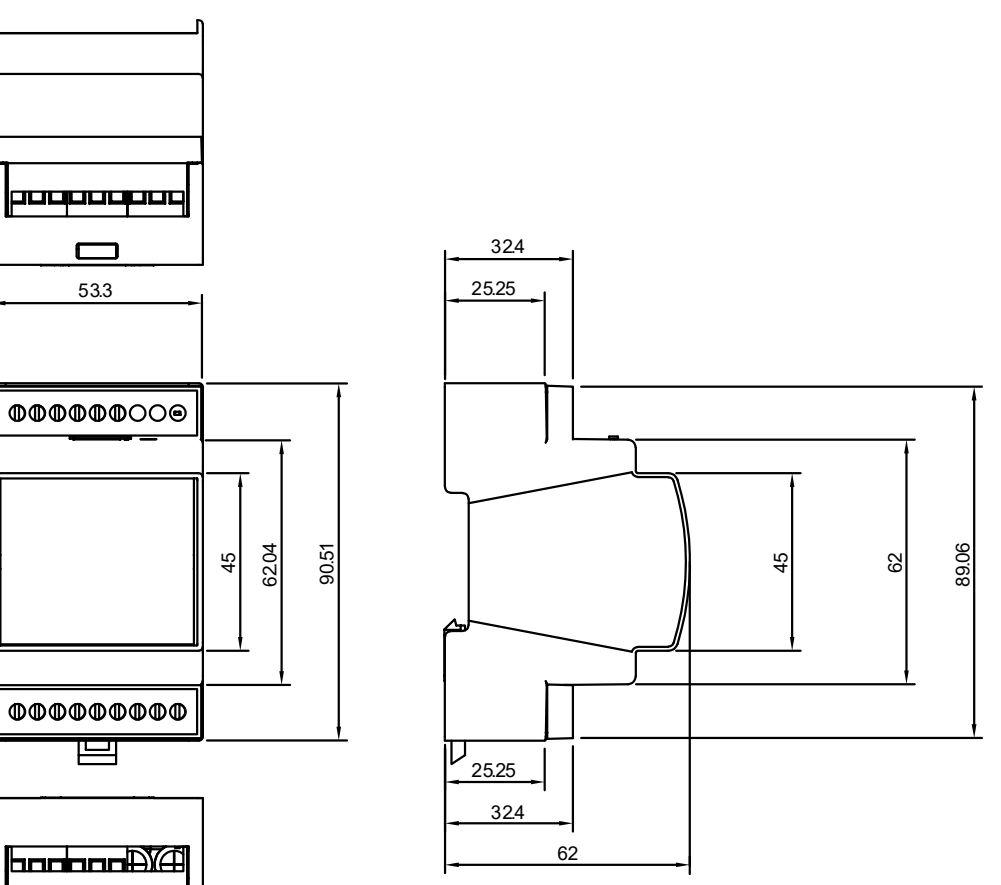

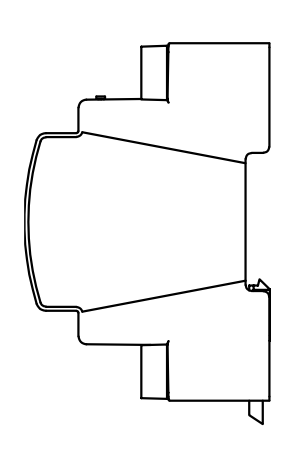

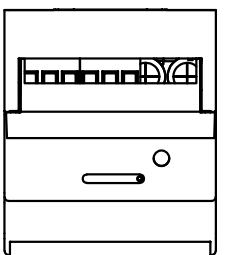

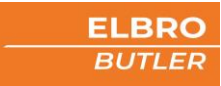

# 16 Schnittstellen

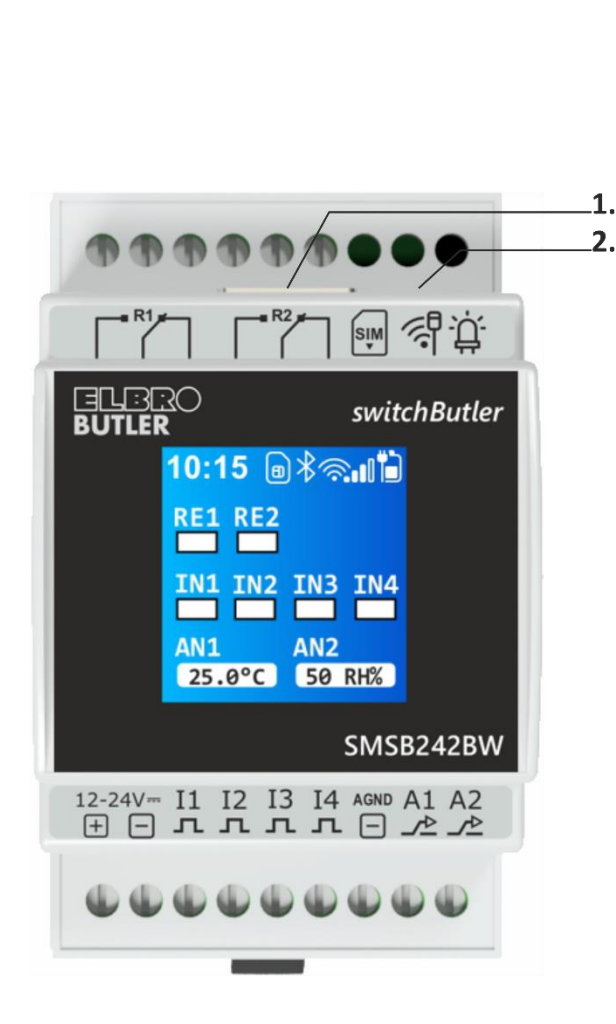

### Symbole Bedeutung Erscheint nur, wenn es mit einem an-∦ deren Gerät verbunden ist. Gesperrt für weitere Geräte. Status SIM-Karte lrolrola a a Ð 1. Ok 2. SIM Karten Fehler 3. Sim-Karte fehlt Eingabe SIM-PIN 4 5. Eingabe SIM-Puck WLAN-Verbindung $\widehat{\phantom{a}}$ Ausgehende Nachrichten Anzeige der Signalstärke und Techno-4GI logie. Anzeige des Batterieladezustandes und ob die Batterie an der Spannungsversorgung angeschlossen ist. LED grün - Spannungsversorgung o.k.

6. Klemmen

1. Bildschirm

| Symbol | Kontakt          | LED | Status                  |
|--------|------------------|-----|-------------------------|
|        | Relais 1         |     | Ein (COM-NC)            |
|        |                  |     | Aus (COM-NO)            |
| R2     | Relais 2         |     | Ein (COM-NC             |
|        |                  |     | Aus (COM-NO)            |
|        | Spannungsver-    |     |                         |
|        | sorgung          |     |                         |
|        | Digitaleingang 1 |     | Alarm aus               |
|        |                  |     | Alarm ein               |
|        | Digitaleingang 2 |     | Alarm aus               |
|        | L                |     | Alarm ein               |
|        | Digitaleingang 3 |     | Alarm aus               |
|        |                  |     | Alarm ein               |
|        | Digitaleingang 4 |     | Alarm aus               |
|        |                  |     | Alarm ein               |
| AN1    | Analogeingang 1  |     | Realwert nach Anwendung |
| AN2    | Analogeingang 1  |     | Realwert nach Anwendung |

# 7. Schnittstellen

- 1) SIM-Einschub für Nano-SIM-Karte (4FF) mit Halterung, Einsetzen gemäss Kapitel 10.1.2
- 2) MMCX-Antennenanschluss für das Verlängern der Antenne mittels Adapter SMSBAI-020M

## 8. Klemmen

 $15\times12$  bis 24 (AWG) 0.2 bis 3.3 mm²

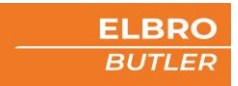

# 17 Installationsschema

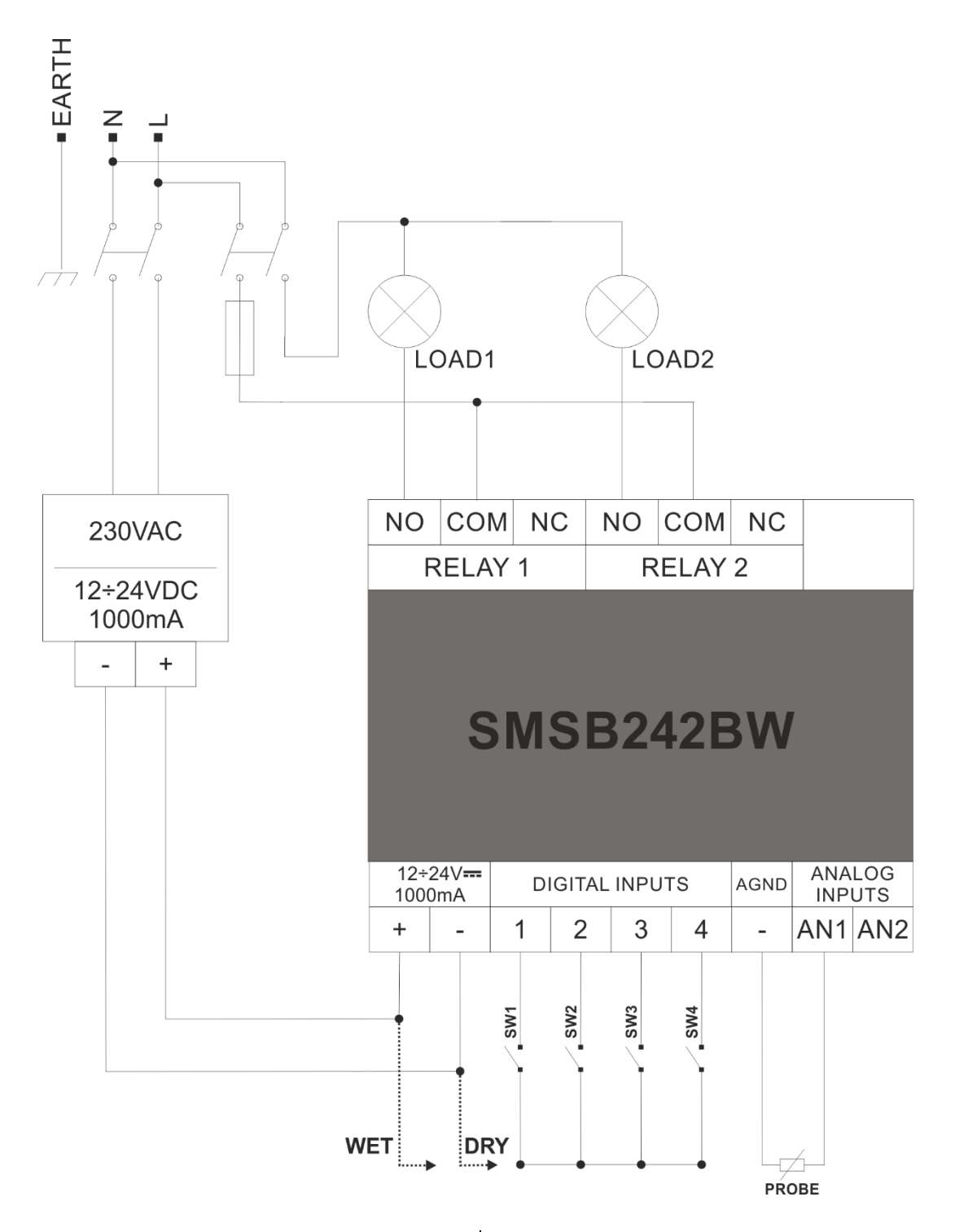

Spannungsfreier mechanischer Kontakt, z.B. Druckschalter, Temperaturschalter, Endschalter, Drucktaster, Relaisausgang Spannungsausgangskontakt, z.B. SPS.

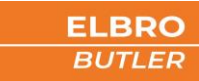

## 17.1 Analoge Eingänge

Der SMSB242BW verfügt über zwei analoge Eingänge, die auf 0-10V, 0-20mA, PT100 und PT1000 einstellbar sind und mit denen es möglich ist, Textnachrichten im Falle einer Schwellwert Über- oder Unterschreitung an mehrere Benutzer zu senden. Für jeden Eingang können zwei unterschiedliche Schwellwerte definiert werden.

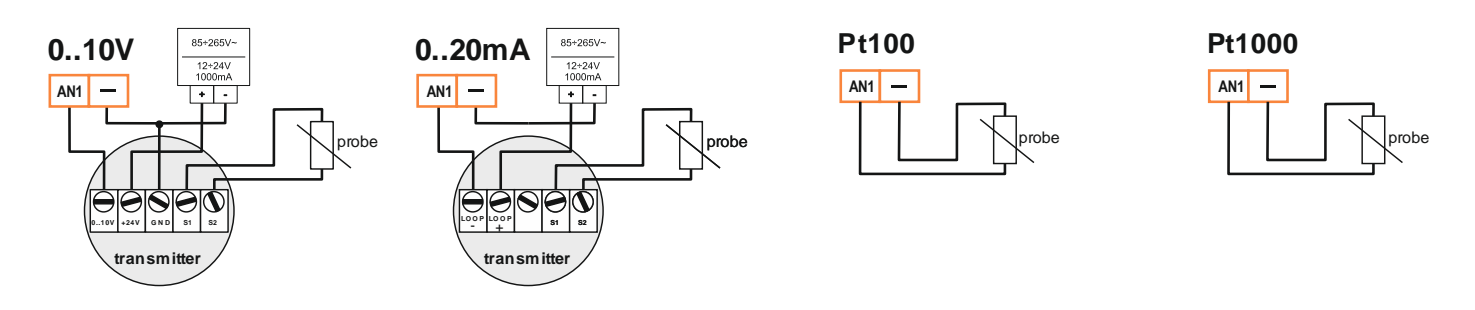

## 17.2 Digitale Eingänge

Die digitalen Eingänge dienen zur Überwachung von Anlagen und Geräten. Mit einem potenzialfreien Kontakt in der Peripherie, der als Schliesser, Öffner oder als Spannungsabhängiger Kontakt programmiert werden kann, lassen sich die hinterlegten Nutzer per SMS oder E-Mail alarmieren. Verdrahten Sie die Eingänge wie im Installationsschema dargestellt.

## 17.3 Relais

H

Die Relais können manuell, per Automatikfunktion, per Anruffunktion oder SMS geschaltet werden. Wenn man einen SMS-Befehl zum Einschalten oder Ausschalten sendet, antwortet der SMSB242BW mit einer individuell konfigurierbaren Nachricht.

Die Installationsvorschriften sind bezugnehmend auf die Typenschildangaben (siehe entsprechendes Kapitel) strikt einzuhalten.

## 18 Programmierung

## 18.1 Erste Schritte

Grundsätzlich ist der SMSB242BW ohne Programmierung einsatzbereit. Einfache Befehle wie Ein- und Ausschalten sind auch ohne vorgängige Programmierung möglich. Sollte jedoch eine Programmierung erwünscht sein, laden Sie bitte die App für Ihr Android- oder iOS-Smartphone herunter. Bitte schliessen Sie ihren SMSB242BW an das Netzteil/die Stromversorgung gemäss Anweisungen an.

Bei iOS-Geräten wird für die Programmierung ein iPhone 7 oder höher benötigt!

# switchButler APP

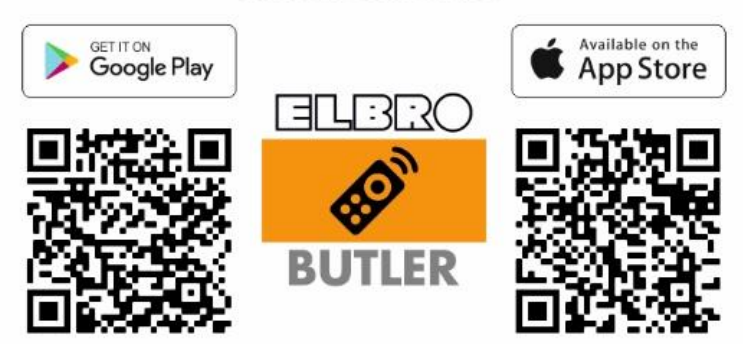

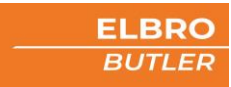

## 18.2 Registrierung

Registrieren Sie sich einmalig in der App.

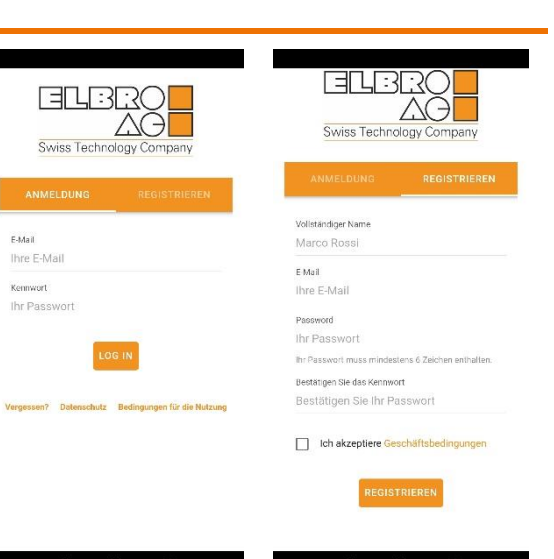

## 18.3 Einstellungen

In den Einstellungen wählen Sie die Sprache für die App; auch die Löschung Ihres Kontos ist hier möglich.

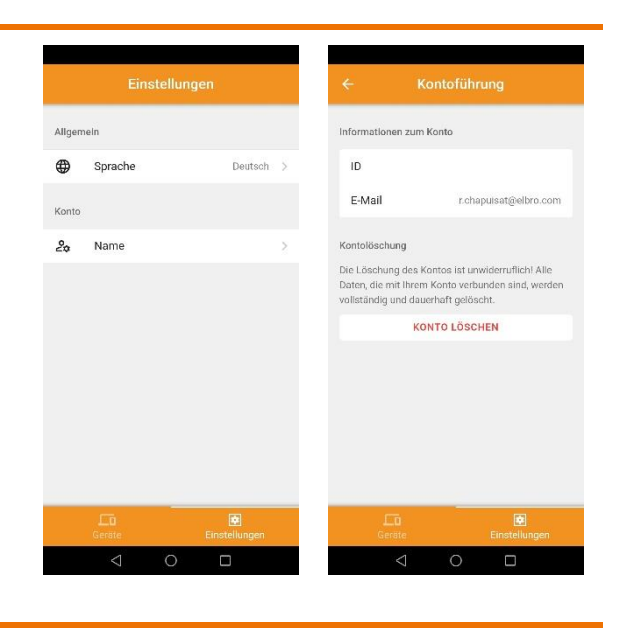

## 18.4 Gerät über Bluetooth koppeln

Nach erfolgreicher Registrierung und Anmeldung sehen Sie die über Bluetooth verfügbaren Geräte in Ihrer Nähe. Damit der SMSB242BW sichtbar ist und Sie sich erfolgreich koppeln können, muss es gemäss Anweisungen an der Stromversorgung angeschlossen sein. Bitte wählen Sie jenes Gerät, welches Sie koppeln möchten. Der RSSI-Wert steht für "Received Signal Strength Indicator" (Indikator für die empfangene Signalstärke) - je kleiner der Wert, desto besser ist die Verbindung.

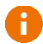

Für die Demoversion den oberen orangen Balken 10x anklicken

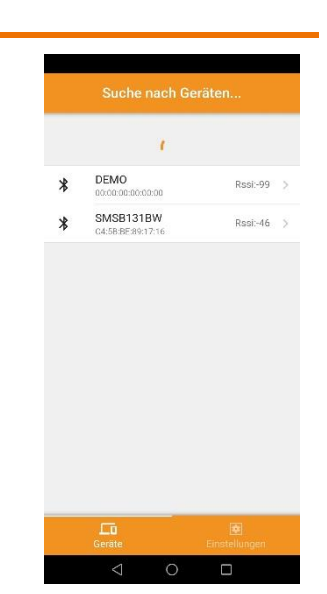

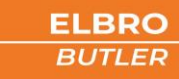

#### 18.5 **Systemstatus**

#### 1851 E/A-Status

Gesamtübersicht über die Zustandsanzeige der Ein- und Ausgänge des SMSB242BW. Gelöscht

#### 18.5.2 LTE-Modulstatus

Angaben zum Netz des Mobilfunkanbieters und zum Telefon-Status. Hier werden wichtige Information wie Signalstärke, Betreiber, Restguthaben und genutzte Technologie angezeigt.

| <         | SMSB131BW               |   | ← Tel              | efon-Status       |
|-----------|-------------------------|---|--------------------|-------------------|
| Syste     | mstatus                 |   | Über das Telefon   |                   |
| 8         | E/A-Status              | × | Modell             | SIMCOM_SIM76      |
| ଶ         | LTE-Modulstatus         | > | Revision           | LE20B03SIM7600M   |
| Syste     | meinstellungen          |   | IMEI               | 868822041030      |
| ø         | Schnittstellen-Optionen | > | Über die SIM-Karte |                   |
| 2         | Benutzerliste           | > | IMSI               | 22802131536       |
| Marm      | e und Funktionen        |   | ICCID              | 89410212697400025 |
| <b>()</b> | Digitale Relaisausgänge | > | SMSC               | +41765980         |
| €+        | Digitale Eingänge       | > | ID des Teilnehmers |                   |
| 3         | Analoge Eingänge        | > | SIM-Status         |                   |
|           |                         |   | PIN-Status         | SIM RE            |
| X         | Stromausfall-Alarm      | > | Prepaid-Guthaben   |                   |
|           |                         |   | $\triangleleft$    | 0 🗆               |

#### 18.6 Systemeinstellungen

#### 18.6.1 Schnittstellen Optionen

Hier lassen sich relevante Sicherheits- wie Komforteinstellungen vornehmen. Benennen Sie Ihr Gerät individuell und definieren Sie ein alphanummerisches Passwort für eingehende Textnachrichten. Um zu verhindern das nicht Berechtigte Anwender Einstellungen vornehmen, können Sie die Schnittstellensperre aktivieren, Passwort Eingabe beim Verbinden mit dem Gerät, dass Passwort ist identisch SMS-Kennwort.

Bei einer Prepaid-SIM können Sie die Guthabenabfrage aktivieren, um die laufenden Kosten immer im Blick zu haben.

## Abfragecode Prepaid-Guthaben

| Swisscom | *130#                         |
|----------|-------------------------------|
| Sunrise  | *121#                         |
| Yallo    | *123#                         |
| Salt     | Dienst wird nicht unterstützt |

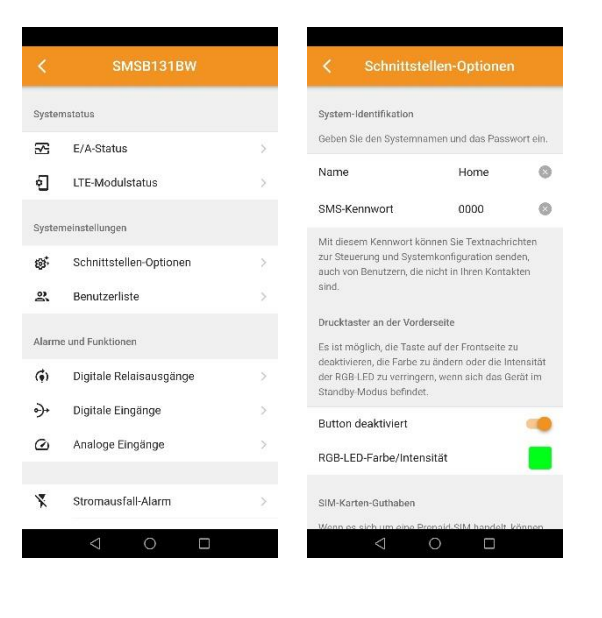

## 18.6.2 Nutzerliste

Diese Liste enthält die persönlichen Daten der Nutzer, die berechtigt sind, Alarmmeldungen zu empfangen. Das Profil von jedem Benutzer kann individuell angelegt und jederzeit geändert oder gelöscht werden. Eingetragene Benutzer, können SMS-Befehle auch ohne Passwort senden. Um ein bestehendes Profil zu bearbeiten oder zu löschen, einfach nach rechts wischen.

| Funktionen                | Benachrichtigung/Anschluss                                                                                             |  |  |
|---------------------------|----------------------------------------------------------------------------------------------------|--|--|
| Relais 1                  | <ul> <li>Ein/Aus</li> <li>Impulsschaltung</li> <li>Automatikfunktion (Logik)</li> <li>Bei eingehendem Anruf</li> </ul> |  |  |
| Relais 2                  | <ul> <li>Ein/Aus</li> <li>Impulsschaltung</li> <li>Automatikfunktion (Logik)</li> <li>Bei eingehendem Anruf</li> </ul> |  |  |
| Digitaler Eingang 1       | <ul> <li>Potenzialfreier Kontakt als Schliesser<br/>oder Öffner</li> <li>Spannungsabhängiger Kontakt</li> </ul>        |  |  |
| Digitaler Eingang 2       | <ul><li>Potenzialfreier Kontakt als Schliesser<br/>oder Öffner</li><li>Spannungsabhängiger Kontakt</li></ul>           |  |  |
| Digitaler Eingang 3       | <ul> <li>Potenzialfreier Kontakt als Schliesser<br/>oder Öffner</li> <li>Spannungsabhängiger Kontakt</li> </ul>        |  |  |
| Digitaler Eingang 4       | <ul> <li>Potenzialfreier Kontakt als Schliesser<br/>oder Öffner</li> <li>Spannungsabhängiger Kontakt</li> </ul>        |  |  |
| Analoger Eingang 1        | <ul> <li>0-10V</li> <li>0-20mA; 4-20mA</li> <li>PT100</li> <li>PT1000</li> </ul>                                       |  |  |
| Analoger Eingang 2        | <ul> <li>0-10V</li> <li>0-20mA; 4-20mA</li> <li>PT100</li> <li>PT1000</li> </ul>                                       |  |  |
| Stromausfall-Meldung      | <ul> <li>Bei Stromausfall an der Spannungs-<br/>versorgung</li> <li>Bei Spannungsereignissen</li> </ul>                |  |  |
| Periodische Statusmeldung | Benachrichtigung über Zustand in<br>regelmässigen Zeitabständen                                                        |  |  |
| Drahtlose Sensoren        | Bei Temperatur- oder Feuchtigkeits-<br>alarm                                                                           |  |  |

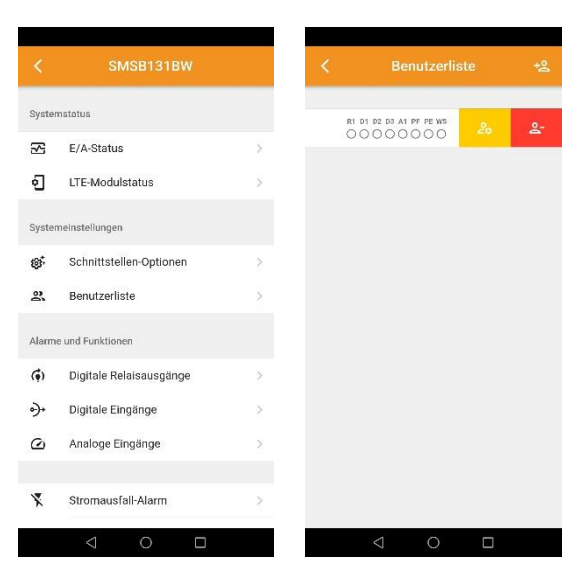

#### 18.7 Alarme und Funktionen

#### 18.7.1 Relais

Konfigurieren Sie hier Ihre Relais. Sie können hier zwischen Ein/Aus, Impulsschaltung, automatischem Schalten oder Schaltung bei eingehendem Anruf wählen. Um diese Funktionen nutzen zu können, aktivieren Sie bitte die Relaisberechtigung bei dem gewünschten Nutzer. Der Text für die Rückmeldungen an den autorisierten Benutzer lässt sich individuell anpassen.

| ~           | 0.000101010             |   |              |          |
|-------------|-------------------------|---|--------------|----------|
| <           | SMSB131BW               |   | <            | R        |
| Syste       | mstatus                 |   | Schaltmodus  |          |
| ß           | E/A-Status              | > | Schalten Elf | N/AUS    |
| ଶ           | LTE-Modulstatus         | > | Impulsscha   | tung     |
| Syste       | meinstellungen          |   | Automatisc   | nes Scha |
| ø           | Schnittstellen-Optionen | > | Umschalten   | bei eing |
| å           | Benutzerliste           | > |              |          |
| Alarm       | e und Funktionen        |   |              |          |
| <b>(•</b> ) | Digitale Relaisausgänge | × |              |          |
| •)+         | Digitale Eingänge       | > |              |          |
| 0           | Analoge Eingänge        | > |              |          |
|             |                         |   |              |          |
| X           | Stromausfall-Alarm      | > |              |          |
|             | ⊲ 0 □                   |   |              | $\nabla$ |

|            | 1224-014          |           |     |
|------------|-------------------|-----------|-----|
| <u> </u>   | Relais '          |           |     |
| Schaltmodu | S                 |           |     |
| Schalten E | IN/AUS            |           | >   |
| Impulssch  | altung            |           | >   |
| Automatis  | ches Schalten     | OF        | F > |
| Umschalte  | n bei eingehender | m Anruf 0 | N > |
|            |                   |           |     |
|            |                   |           |     |
|            |                   |           |     |
|            |                   |           |     |
|            |                   |           |     |
|            |                   |           |     |
|            |                   |           |     |
|            | 1 0               | П         |     |
|            |                   |           |     |

#### 18.7.2 Digitale und analoge Eingänge

#### 18.7.2.1 Digitale Eingänge

Die digitalen Eingänge lassen sich individuell und unabhängig voneinander programmieren. Wählen Sie die Art des Kontakttyps, definieren Sie den Alarmtext und eine allfällige Verzögerung bei einem Alarmereignis.

- Potenzialfreier Kontakt als Schliesser oder Öffner
- Spannungsabhängiger Kontakt

#### 18.7.2.2 Analoge Eingänge

Der SMSB242BW verfügt über zwei analoge Eingänge, die mit Sonden 0-10V, 0-20mA, 4-20mA, PT100 oder PT1000 konfigurierbar sind.

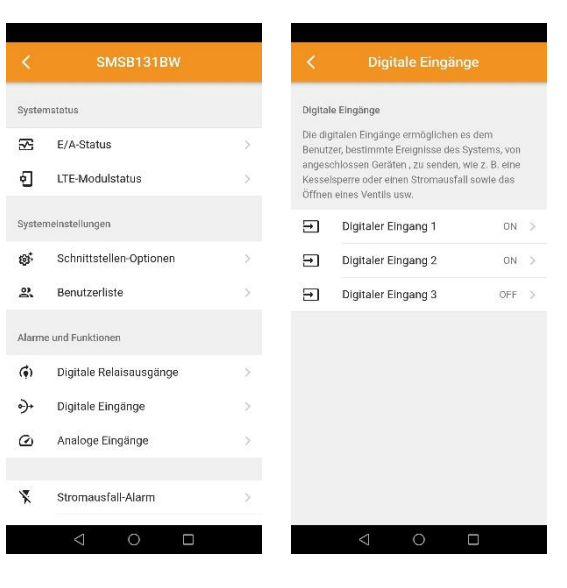

#### 18.7.3 Stromausfall-Meldung

#### Eingangsspannung 18.7.3.1

Diese Funktion ermöglicht es vorab definierten Nutzern eine Benachrichtigung zu senden, wenn ein Stromausfall auftritt und/oder endet. Ein möglicher Stromausfall wird im Gerät mittels Kondensators überbrückt.

#### Spannungsereignis 18.7.3.2

Zusätzlich lässt sich auch die Spannungsversorgung überwachen. Diese Funktion ist besonders bei vom Netz getrennten Systemen wie autarke Verkehrsüberwachungsanlagen nützlich. Es lässt sich zum Beispiel eine von einer Photovoltaikanlage gespiesene 12V-Batterie überwachen.

| <       | SMSB131BW               |             | <                    | Stromausfall-                        | Alarm             |
|---------|-------------------------|-------------|----------------------|--------------------------------------|-------------------|
| Syste   | mstatus                 |             | Eingangs             | spannung überwachen                  |                   |
| S       | E/A-Status              | ×           | Überwac              | ht die Eingangsspannung              | j des Geräts.     |
| ଶ       | LTE-Modulstatus         | >           | Aktivier             | t                                    | •                 |
| Syste   | meinstellungen          |             | Spannun<br>Ereigniss | gsereignis<br>ichwelle einstellen.   |                   |
| ø.      | Schnittstellen-Optionen | >           | Schwell              | enwert                               | - 11              |
| 8       | Benutzerliste           | >           | Hystere              | setyp hoch                           | - 1 -             |
| Alarm   | e und Funktionen        |             | Hystere              | setyp niedrig                        | 1 -               |
| (;)     | Digitale Relaisausgänge | >           |                      |                                      |                   |
| ৽}+     | Digitale Eingänge       | >           | Alarmme<br>Legt den  | ildungen<br>Text für das entsprecher | nde Ereignis fest |
| $\odot$ | Analoge Eingänge        | >           | Meldung S            | chwellenwert überschritten           |                   |
|         |                         |             | Hoch                 |                                      |                   |
| X       | Stromausfall-Alarm      | <u>&gt;</u> | Meldung z<br>Tief    | ur Wiederherstellung des Sch         | wellenwerts       |
|         |                         |             | _                    |                                      |                   |

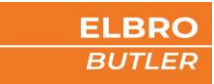

# 18.8 Periodische Statusmeldung

Mit dieser Funktion können Sie eine Nachricht an aktivierte Nutzer in regelmässigen Abständen (täglich, wöchentlich oder monatlich) versenden lassen. Dieser Modus ist hilfreich, um eine Installation permanent zu kontrollieren oder um das Verfallen von SIM-Karten bei längerer Nichtnutzung zu vermeiden.

|         |                         |   | < Geplan             |                               |   |
|---------|-------------------------|---|----------------------|-------------------------------|---|
| 2       | Digitale Enigende       |   |                      | ~                             |   |
|         | Analoge Eingänge        | > | Geplanter Statusver  | sand                          |   |
|         |                         |   | Sendet eine regelmä  | issige Statusmeldung          |   |
| X       | Stromausfall-Alarm      | > | Aktiviert            |                               | • |
| Fø      | Geplanter Statusversand | > | Zeitplan Typ         | Täglich / Wöchentlich         | > |
| Wi-Fi-I | Einstellungen           |   | Wöchentlicher Zeitp  | lan                           |   |
| ÷       | Wi-Fi-Einstellungen     | > | Wählen Sie die Woc   | hentage.                      |   |
|         |                         |   | Wöchentlicher Ze     | itplan                        | > |
| Wirele  | ss-Zubehör              |   | Zoltalan             |                               |   |
| ((+))   | Bluetooth LE-Geräte     | > | Wählen Sie die Send  | lezeit.                       |   |
| Syster  | n                       |   | Zeitplan             |                               | > |
| 0       | Infos                   | ÷ | Meldung              |                               |   |
|         |                         |   | Legt den Text für da | s entsprechende Erelgnis fest | L |
|         |                         |   | Zeitplan             |                               |   |

## 18.9 Wi-Fi-Einstellungen

Aktivieren Sie Wi-Fi und wählen Sie die SSID und das Passwort für das Netzwerk ein. Das Passwortfeld muss zwingend ausgefüllt werden. Die Wi-Fi-Einstellungen werden nur für Internetdienste wie z.B. eine Firmwareaktualisierung benötigt.

|         |                         |   | < M                              |                              |
|---------|-------------------------|---|----------------------------------|------------------------------|
| y.      | Digitale Lingange       | í | WI-FI-Status                     |                              |
| 2       | Analoge Eingänge        | > | Statue                           |                              |
| ×       | Stromausfall-Alarm      | > | UD Address                       | 0.000                        |
|         | Geplanter Statusversand | > | IF Address                       | 0.0.0                        |
| -       |                         |   | Netmask                          | 0.0.0.0                      |
| Vi-Fi-I | Einstellungen           |   | Gateway                          | 0.0.0.0                      |
| ÷       | Wi-Fi-Einstellungen     | > | DNS Primary                      | 0.0.0.0                      |
| Virele  | ss-Zubehör              |   | Wi-Fi                            |                              |
| (+))    | Bluetooth LE-Geräte     | × | Aktiviert                        |                              |
| yster   | n                       |   | Zugangspunkt                     |                              |
| D       | Infos                   | ŝ | Geben Sie die S<br>Netzwerk ein. | SID und das Passwort für Ihr |
|         |                         |   | SSID                             | Wi-Fi name                   |
|         |                         |   | Kennwort                         | Wi-Fi nassword               |

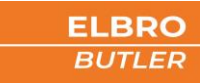

## 18.10 Wireless Zubehör

H

Verbindung von drahtloser Sensorik über Bluetooth. Bringen Sie das Gerät in die Nähe (~5 cm) des Telefons und drücken Sie die Hinzufügentaste oben rechts. Nach erfolgreicher Kopplung haben Sie die Möglichkeit, die drahtlose Sensorik zu personalisieren. Definieren Sie Ihren eigenen Temperatur- und Feuchtigkeitsalarm.

Der Senor wird zwingend für die Automatikfunktion benötigt.

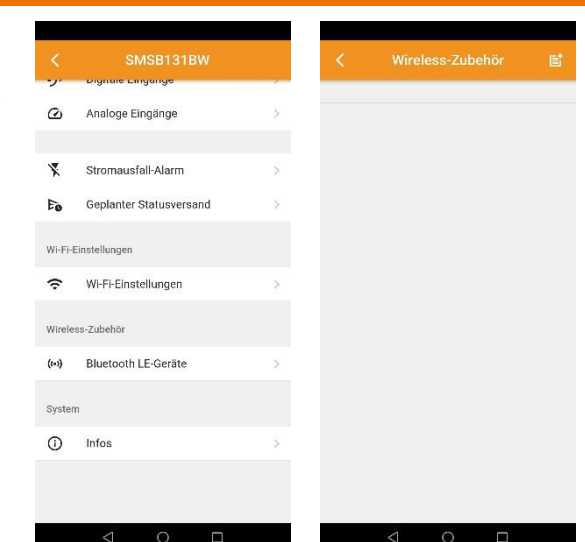

## 18.11 Speichern

Am Ende jeder Änderung, müssen die veränderten Parameter von der App an das Gerät versendet werden. Bitte klicken Sie hierfür auf das sich bewegende Symbol oben rechts im Bildschirm. Bestätigen Sie die eingeblendete Meldung mit OK. Das Symbol verschwindet nach erfolgter Speicherung.

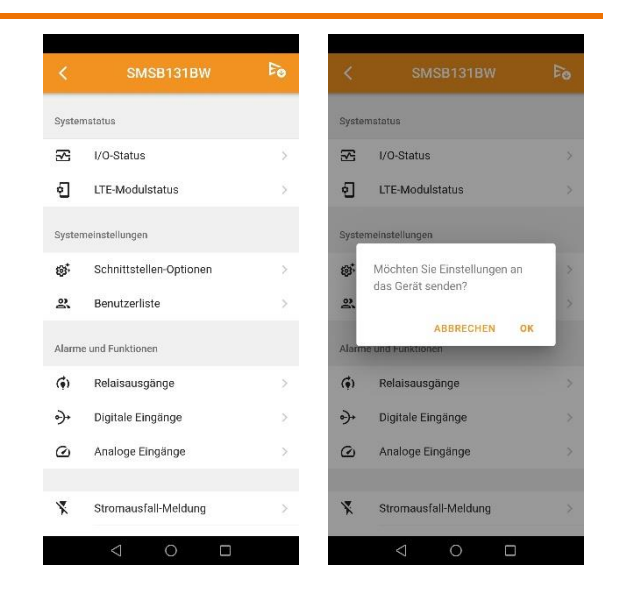

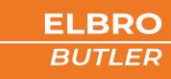

# 18.12 System

## 18.12.1 System-Infos

Anzeige der relevanten System-Informationen.

Modell Hersteller Seriennummer Hardware-Revision Firmware-Revision Webbrowser-Überarbeitung

## 18.12.2 System-Aktualisierung

Steht eine neue Firmware zur Verfügung, wird das beim Verbinden mit dem Gerät angezeigt. Für die Aktualisierung muss das Gerät zunächst in ein Wi-Fi-Netzwerk eingeloggt werden, das mit dem Internet verbunden ist. Die Verwendung eines Hotspots eines Mobiletelefons ist ebenso möglich. Anschliessend wählen Sie «Aktualisierung prüfen» und Ihr Gerät prüft automatisch, ob eine neue Firmware zur Verfügung steht.

0

Die System-Aktualisierung ist auch manuell über die Eingabe am Bedienfeld möglich

| <<br>,  | SMSB131BW               |   | < System-In                                                                                                    | fos                                                                                |
|---------|-------------------------|---|----------------------------------------------------------------------------------------------------|------------------------------------------------------------------------------------|
| 2       | Analoge Eingänge        | > | System-Infos                                                                                                    |                                                                                    |
|         |                         |   | Modell                                                                                                    | SMSB131BV                                                                          |
| X       | Stromausfall-Alarm      | > | Hersteller                                                                                                    | ELBRO AG                                                                           |
| 0       | Geplanter Statusversand | > | Seriennummer                                                                                                    | C45BBE89171                                                                        |
| Vi-Fi-E | instellungen            |   | Hardware-Revision                                                                                                    | 1.0                                                                                |
| ÷       | Wi-Fi-Einstellungen     | > | Firmware-Revision                                                                                                    | 0.0.                                                                               |
| Virele  | ss-Zubehör              |   | Webbrowser-Überarbeitung                                                                                                    | 0.0.                                                                               |
| (+)     | Bluetooth LE-Geräte     | > | System-Aktualisierung                                                                                                    |                                                                                    |
| ysten   | 1.                      |   | Für die Aktualisierung muss das<br>einem Wi-FI-Netzwerk verbunder<br>dem Internet verbunden ist. Es is<br>einen Hotsnot auf einem Mobilit | Gerät zunächst mit<br>n werden, das mit<br>st auch möglich,<br>elefon zu verwender |
| 0       | Infos                   | Σ | Aktualisierung prüfen                                                                                                    |                                                                                    |
|         |                         |   |                                                                                                    |                                                                                    |

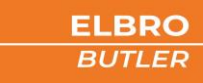

## 19 SMS-Befehle

Der SMSB242BW verfügt über eine Reihe von Konfigurations- und Steuerbefehlen, die per SMS versendet werden können. Die Befehlsnachricht ist passwortgeschützt.

Das Format der Befehlsnachricht ist wie folgt:

## [PASSWORT]#[BEFEHL] Beispiel: 0000#1

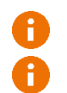

Werkseitiges Passwort für die Befehlsnachricht ist  $\rightarrow$  0000

Registrierte Nutzer in der Benutzerliste, können auch ohne Passwort Befehle senden

Das Passwort ist immer 4 Zeichen lang plus # - Gartenhag (Rautezeichen) ist ein obligatorisches Trennzeichen. Sie können es durch das Zeichen 'Punkt' ersetzen. Wie Sie das Passwort ändern können, erfahren Sie im Kapitel 16.6.1.

Die nachfolgenden Tabellen zeigen eine Reihe von SMS-Befehlen mit Beschreibungen und Beispielen:

## 19.1 Relais

| Einschalten[PASSWORT]#R1#1Relais 1 einschalten (COM-NO)0000#R1#1[PASSWORT]#R1#0N0000#R1#0FF[PASSWORT]#R2#1Relais 2 einschalten (COM-NO)0000#R2#1[PASSWORT]#R2#0NRelais 2 einschalten (COM-NO)0000#R2#0FF[PASSWORT]#R3#1Relais 3 einschalten (COM-NO)0000#R3#1[PASSWORT]#R3#0N0000#R3#0FF0000#R3#0FF[PASSWORT]#R4#1Relais 4 einschalten (COM-NO)0000#R4#1[PASSWORT]#R4#10Relais 4 einschalten (COM-NO)0000#R4#0FF                                      |  |  |  |  |
|----------------------------------------------------------------------------------------------------|--|--|--|--|
| [PASSWORT]#R1#1<br>[PASSWORT]#R1#0NRelais 1 einschalten (COM-NO)0000#R1#1<br>0000#R1#0FF[PASSWORT]#R2#1<br>[PASSWORT]#R2#0NRelais 2 einschalten (COM-NO)0000#R2#1<br>0000#R2#0FF[PASSWORT]#R3#1<br>[PASSWORT]#R3#1<br>[PASSWORT]#R3#0NRelais 3 einschalten (COM-NO)0000#R3#1<br>0000#R3#11<br>0000#R3#0FF[PASSWORT]#R4#1<br>[PASSWORT]#R4#1<br>[PASSWORT]#R4#10<br>[PASSWORT]#R4#0NRelais 4 einschalten (COM-NO)0000#R4#1<br>0000#R4#1<br>0000#R4#0FF |  |  |  |  |
| [PASSWORT]#R1#ONRelais 1 einschalten (COM-NO)0000#R1#0FF[PASSWORT]#R2#1Relais 2 einschalten (COM-NO)0000#R2#1[PASSWORT]#R3#10000#R2#OFF[PASSWORT]#R3#0NRelais 3 einschalten (COM-NO)0000#R3#1[PASSWORT]#R3#0N0000#R3#0FF[PASSWORT]#R4#1Relais 4 einschalten (COM-NO)0000#R4#1[PASSWORT]#R4#0NAusschalten (COM-NO)0000#R4#0FF                                                                                                    |  |  |  |  |
| [PASSWORT]#R2#1<br>[PASSWORT]#R2#0NRelais 2 einschalten (COM-NO)0000#R2#1<br>0000#R2#OFF[PASSWORT]#R3#1<br>[PASSWORT]#R3#0NRelais 3 einschalten (COM-NO)0000#R3#1<br>0000#R3#0FF[PASSWORT]#R4#1<br>[PASSWORT]#R4#1<br>[PASSWORT]#R4#0NRelais 4 einschalten (COM-NO)0000#R4#1<br>0000#R4#1[PASSWORT]#R4#0NAusschalten (COM-NO)0000#R4#0FF                                                                                                    |  |  |  |  |
| [PASSWORT]#R2#0N         Relais 2 einschalten (COM-NO)         0000#R2#OFF           [PASSWORT]#R3#1         0000#R3#1         0000#R3#1           [PASSWORT]#R3#0N         0000#R3#OFF         0000#R3#OFF           [PASSWORT]#R4#1         Relais 4 einschalten (COM-NO)         0000#R4#1           [PASSWORT]#R4#0N         0000#R4#OFF         0000#R4#OFF                                                                                      |  |  |  |  |
| [PASSWORT]#R3#1         Relais 3 einschalten (COM-NO)         0000#R3#1           [PASSWORT]#R3#0N         0000#R3#0FF         0000#R3#0FF           [PASSWORT]#R4#1         einschalten (COM-NO)         0000#R4#1           [PASSWORT]#R4#0N         0000#R4#0FF         0000#R4#0FF                                                                                                    |  |  |  |  |
| [PASSWORT]#R3#ON         Relais 3 einschalten (COM-NO)         0000#R3#OFF           [PASSWORT]#R4#1         0000#R4#1         0000#R4#0FF           [PASSWORT]#R4#ON         0000#R4#OFF         0000#R4#OFF                                                                                                    |  |  |  |  |
| [PASSWORT]#R4#1     Relais 4 einschalten (COM-NO)     0000#R4#1       [PASSWORT]#R4#0N     0000#R4#OFF                                                                                                    |  |  |  |  |
| [PASSWORT]#R4#ON     0000#R4#OFF                                                                                                    |  |  |  |  |
| Ausschalten                                                                                                    |  |  |  |  |
|                                                                                                    |  |  |  |  |
| [PASSWORT]#R1#0 Delais 1 ausschalten (COM NC) 0000#R1#0                                                                                                    |  |  |  |  |
| [PASSWORT]#R1#OFF 0000#R1#OFF                                                                                                    |  |  |  |  |
| [PASSWORT]#R2#0 Delais 2 susseptitors (COM NC) 0000#R2#0                                                                                                    |  |  |  |  |
| [PASSWORT]#R2#OFF 0000#R2#OFF                                                                                                    |  |  |  |  |
| [PASSWORT]#R3#0 Delais 2 susashalters (COM NC) 0000#R3#0                                                                                                    |  |  |  |  |
| [PASSWORT]#R3#OFF 0000#R3#OFF                                                                                                    |  |  |  |  |
| [PASSWORT]#R4#0 Delais 4 sussebultary (COM NC) 0000#R4#0                                                                                                    |  |  |  |  |
| [PASSWORT]#R4#OFF 0000#R4#OFF                                                                                                    |  |  |  |  |
| Pulsfunktion<br>Speichert den Impulswert zwischen 1 bis 300 Sekunden.                                                                                                    |  |  |  |  |
| [PASSWORT]#R1#P#[1-300] Relais 1 Pulsfunktion 5s gespeichert 0000#R1#P#5                                                                                                    |  |  |  |  |
| [PASSWORT]#R2#P#[1-300] Relais 2 Pulsfunktion 5s gespeichert 0000#R2#P#5                                                                                                    |  |  |  |  |
| [PASSWORT]#R3#P#[1-300] Relais 3 Pulsfunktion 5s gespeichert 0000#R3#P#5                                                                                                    |  |  |  |  |
| [PASSWORT]#R4#P#[1-300] Relais 4 Pulsfunktion 5s gespeichert 0000#R4#P#5                                                                                                    |  |  |  |  |
| Pulsfunktion ausführen                                                                                                    |  |  |  |  |
| Schalter das Relais auf Impulsbetrieb mit dem gespeicherten Wert.       [PASSWORT]#R1#P       Pulsfunktion Relais 1 ausführen 5s                                                                                                    |  |  |  |  |
| [PASSWORT]#R2#P     Pulsfunktion Relais 2 ausführen 5s     0000#R2#P                                                                                                    |  |  |  |  |
| [PASSWORT]#R2#P     Pulsfunktion Relais 2 ausführen 5s     0000#R2#P                                                                                                    |  |  |  |  |
| [PASSWORT]#R4#P     Pulsfunktion Relais 4 ausführen 5s     0000#R4#P                                                                                                    |  |  |  |  |

ELBRO BUTLER

# 19.2 Statusabfrage

| Befehl               | Beschreibung                                                | Beispiel       | Notizen |
|----------------------|-------------------------------------------------------------|----------------|---------|
| Allgemein            |                                                             |                |         |
| [PASSWORT]#?         | Abfrage Status Polais, Guthaban, Signalstärke, Sensoren     | 0000#?         |         |
| [PASSWORT]#STATUS    | Abirage Status Nelais, Gutriaberi, Sigiraistaike, Serisoren | 0000#STATUS    |         |
| Relais               |                                                             |                |         |
| [PASSWORT]#R1#?      | Abfrage Status Delais 1                                     | 0000#R1#?      |         |
| [PASSWORT]#R1#STATUS | Abirage Status Relais 1                                     | 0000#R1#STATUS |         |
| [PASSWORT]#R2#?      | Abfraga Status Dalais 2                                     | 0000#R2#?      |         |
| [PASSWORT]#R2#STATUS | Abirage Status Relais Z                                     | 0000#R2#STATUS |         |
| [PASSWORT]#R3#?      | Abfrage Ctatus Delais 2                                     | 0000#R3#?      |         |
| [PASSWORT]#R3#STATUS | Abirage Status Relais 3                                     | 0000#R3#STATUS |         |
| [PASSWORT]#R4#?      | Abfrage Status Delais 4                                     | 0000#R4#?      |         |
| [PASSWORT]#R4#STATUS | Abirage Status Relais 4                                     | 0000#R4#STATUS |         |
| Firmware             | •                                                           |                |         |
| [PASSWORT]#VER       | Abfrage der Firmware Version                                | 0000#VER       |         |

# 19.3 Digitale Eingänge

| Befehl               | Beschreibung                    | Beispiel       | Notizen |
|----------------------|---------------------------------|----------------|---------|
| Aktvieren            |                                 |                |         |
| [PASSWORT]#D1#1      | Disiteleingeng 1 eltivieren     | 0000#D1#1      |         |
| [PASSWORT]#D1#ON     | Digitaleingang I aktivieren     | 0000#D1#ON     | ]       |
| [PASSWORT]#D2#1      | Digitaleingang 2 aktivieren     | 0000#D2#1      |         |
| [PASSWORT]#D2#ON     | Digitaleingang z aktivieren     | 0000#D2#ON     | ]       |
| [PASSWORT]#D3#1      | Digitaleingang 2 aktivieren     | 0000#D3#1      |         |
| [PASSWORT]#D3#ON     |                                 | 0000#D3#ON     |         |
| [PASSWORT]#D4#1      | Digitaleingang 4 aktivieren     | 0000#D4#1      |         |
| [PASSWORT]#D4#ON     | Digitaleingang 4 aktivieren     | 0000#D4#ON     |         |
| Deaktivieren         |                                 |                |         |
| [PASSWORT]#D1#0      | Digitaleingang 1 deaktivieren   | 0000#D1#0      |         |
| [PASSWORT]#D1#OFF    |                                 | 0000#D1#OFF    |         |
| [PASSWORT]#D2#0      | Digitaleingang 2 dealti jaran   | 0000#D2#0      |         |
| [PASSWORT]#D2#OFF    | Digitaleingang z deaktivieren   | 0000#D2#OFF    |         |
| [PASSWORT]#D3#0      | Digitaleingang 2 dealti vieren  | 0000#D3#0      |         |
| [PASSWORT]#D3#OFF    |                                 | 0000#D3#OFF    |         |
| [PASSWORT]#D4#0      | Digitalaingang 4 dealti jaran   | 0000#D4#0      |         |
| [PASSWORT]#D4#OFF    | Digitaleingang 4 deaktivieren   | 0000#D4#OFF    |         |
| Statusabfrage        |                                 |                |         |
| [PASSWORT]#D1#?      | Abfrago Status Digitaloingang 1 | 0000#D1#?      |         |
| [PASSWORT]#D1#STATUS |                                 | 0000#D1#STATUS |         |
| [PASSWORT]#D2#?      | Abfrago Status Digitaloingang 2 | 0000#D2#?      |         |
| [PASSWORT]#D2#STATUS | Abirage Status Digitaleingang z | 0000#D2#STATUS |         |
| [PASSWORT]#D3#?      | Abfrago Status Digitaloingang 3 | 0000#D3#?      |         |
| [PASSWORT]#D3#STATUS |                                 | 0000#D3#STATUS |         |
| [PASSWORT]#D4#?      | Abfrage Status Digitaleingang / | 0000#D4#?      |         |
| [PASSWORT]#D4#STATUS |                                 | 0000#D4#STATUS |         |

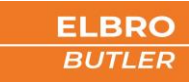

# 19.4 Analoge Eingänge

| Befehl               | Beschreibung                  | Beispiel       | Notizen |  |
|----------------------|-------------------------------|----------------|---------|--|
| Aktvieren            |                               |                |         |  |
| [PASSWORT]#A1#1      |                               | 0000#A1#1      |         |  |
| [PASSWORT]#A1#ON     | Analogeingang 1 aktivieren    | 0000#A1#ON     |         |  |
| [PASSWORT]#A2#1      |                               | 0000#A2#1      |         |  |
| [PASSWORT]#A2#ON     | Analogeingang z aktivieren    | 0000#A2#ON     |         |  |
| Deaktivieren         |                               |                |         |  |
| [PASSWORT]#A1#0      | Analogoingang 1 doaktivieren  | 0000#A1#O      |         |  |
| [PASSWORT]#A1#OFF    |                               | 0000#A1#OFF    |         |  |
| [PASSWORT]#A2#0      | Analogoingong 2 doaltiviaron  | 0000#A2#0      |         |  |
| [PASSWORT]#A2#OFF    |                               | 0000#A2#OFF    |         |  |
| Statusabfrage        |                               |                |         |  |
| [PASSWORT]#A1#?      | Statucahfraga Analogoingang 1 | 0000#A1#?      |         |  |
| [PASSWORT]#A1#STATUS |                               | 0000#A1#STATUS |         |  |
| [PASSWORT]#A2#?      | Statusahfraga Analogoingang 2 | 0000#A2#?      |         |  |
| [PASSWORT]#A2#STATUS |                               | 0000#A2#STATUS |         |  |

# 19.5 Spannungsversorgung

| Befehl              | Beschreibung                      | Beispiel      | Notizen |  |
|---------------------|-----------------------------------|---------------|---------|--|
| Statusabfrage       |                                   |               |         |  |
| [PASSWORT]#V#?      |                                   | 0000#V#?      |         |  |
| [PASSWORT]#V#STATUS | Statusabirage Spannungsversorgung | 0000#V#STATUS |         |  |
| Aktivieren          |                                   |               |         |  |
| [PASSWORT]#V#ON     | Spannungsversorgung               | 0000#V#ON     |         |  |
| Deaktivieren        |                                   |               |         |  |
| [PASSWORT]#V#OFF    | Spannungsversorgung               | 0000#V#OFF    |         |  |

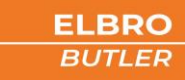

- [NUMMER] mit internationaler Vorwahl maximal 20 Zeichen
- [NAME] Benutzername maximal 20 Zeichen
- [BERECHTIGUNG] Tabelle beachten

| Befehl       |                                                                              |
|--------------|------------------------------------------------------------------------------|
| Benutzer hir | nzufügen                                                                     |
| Befehl       | [PASSWORT]#U#ADD#[NUMMER]#[NAME]#[EMAIL]                                     |
| Beispiel     | 0000#U#ADD#+41799112233#PAUL KELLER#paul@keller.ch                           |
| Notizen      |                                                                              |
| Benutzer lös | schen                                                                        |
| Befehl       | [PASSWORT]#U#DEL#[NUMMER]                                                    |
| Beispiel     | 0000#U#DEL#+41799112233                                                      |
| Notizen      |                                                                              |
| Berechtigun  | gen                                                                          |
| Befehl       | [PASSWORT]#U#AUTH#[NUMMER]#[BERECHTIGUNG]:[ON/OFF]                           |
| Beispiel     | 0000#U#AUTH#+41799112233#R1:ON#R2:ON                                         |
| Notizen      |                                                                              |
|              |                                                                              |
| Befehl       | [PASSWORT]#U#AUTH#[NUMMER]#[BERECHTIGUNG1]:[ON/OFF]#[BERECHTIGUNG2]:[ON/OFF] |
| Beispiel     | 0000#U#AUTH#+41799112233#R1:ON#D1:OFF                                        |
| Notizen      |                                                                              |
| Statusabfrag |                                                                              |
| Befehl       | [PASSWORT]#U#?#[NUMMER]                                                      |
| Beispiel     | 0000#U#?#+41799112233                                                        |
| Notizen      |                                                                              |
|              |                                                                              |
| Befehl       | [PASSWORT]#U#STATUS#[NUMMER]                                                 |
| Beispiel     | 0000#U#STATUS#+41799112233                                                   |
| Notizen      |                                                                              |

## 19.6.1 Berechtigungen

Nachfolgende Funktionen können den einzelnen Benutzern per SMS für die Alarmierung vergeben werden. Es können mehrere Berechtigungen gleichzeitig versendet werden.

| R1              | R2              | D1                  | D2                           | D3               | D4               |
|-----------------|-----------------|---------------------|------------------------------|------------------|------------------|
| Relais 1        | Relais 2        | Digitaleingang 1    | Digitaleingang 2             | Digitaleingang 3 | Digitaleingang 4 |
| A1              | A2              | PF                  | PE                           | WS               |                  |
| Analogeingang 1 | Analogeingang 2 | Stromausfallmeldung | Periodische<br>Statusmeldung | Wireless-Zubehör |                  |

## 19.7 Zurücksetzten auf Werkseinstellungen

| Befehl             | Beschreibung                         | Beispiel     | Notizen |
|--------------------|--------------------------------------|--------------|---------|
| [PASSWORT]#FACTORY | Zurücksetzten auf Werkseinstellungen | 0000#FACTORY |         |

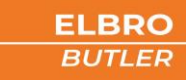

## 19.8 Automatikfunktion

Dank der Automatikfunktion lassen sich die Relais vom SMSB242BW bei Anwendung der externen Sensoren in Abhängigkeit von Temperatur oder Feuchtigkeit schalten. Diese Funktion ist besonders für das Steuern von Heizungen in Zweitwohnungen geeignet. Dank dieser Funktion kann die Heizung bei Abwesenheit auf eine definierte Frostschutztemperatur gesenkt werden und vor der Anreise auf die gewünschte Komforttemperatur.

| Befehl B                        | eschreibung                                                                           | Beispiel         | Notizen |
|---------------------------------|---------------------------------------------------------------------------------------|------------------|---------|
| Aktivieren                      |                                                                                       |                  |         |
| [PASSWORT]#R1#A#ON              | Aktiviert die Automatikfunktion des Relais 1 mit dem letz-                            | 0000#R1#A#ON     |         |
| [PASSWORT]#R1#AUTO#ON           | ten gespeicherten Wert                                                                | 0000#R1#AUTO#ON  |         |
| [PASSWORT]#R2#A#ON              | Aktiviert die Automatikfunktion des Relais 2 mit dem letz-                            | 0000#R2#A#ON     |         |
| [PASSWORT]#R2#AUTO#ON           | ten gespeicherten Wert                                                                | 0000#R2#AUTO#ON  |         |
| [PASSWORT]#R3#A#ON              | Aktiviert die Automatikfunktion des Relais 3 mit dem letz-                            | 0000#R3#A#ON     |         |
| [PASSWORT]#R3#AUTO#ON           | ten gespeicherten Wert                                                                | 0000#R3#AUTO#ON  |         |
| [PASSWORT]#R4#A#ON              | Aktiviert die Automatikfunktion des Relais 4 mit dem letz-                            | 0000#R4#A#ON     |         |
| [PASSWORT]#R4#AUTO#ON           | ten gespeicherten Wert                                                                | 0000#R4#AUTO#ON  |         |
| Deaktivieren                    |                                                                                       |                  |         |
| [PASSWORT]#R1#A#OFF             | Deaktiviert die Automatikfunktion des Relais 1                                        | 0000#R1#A#OFF    |         |
| [PASSWORT]#R1#AUTO# OFF         | Deaktiviert die Automatiktunktion des Neials 1                                        | 0000#R1#AUTO#OFF |         |
| [PASSWORT]#R2#A# OFF            | Doaktiviert die Automatikfunktion des Polais 2                                        | 0000#R2#A#OFF    |         |
| [PASSWORT]#R2#AUTO#OFF          |                                                                                       | 0000#R2#AUTO#OFF |         |
| [PASSWORT]#R3#A# OFF            | Doaktiviert die Automatikfunktion des Polais 3                                        | 0000#R3#A#OFF    |         |
| [PASSWORT]#R3#AUTO#OFF          | Deakuvier die Automatikumkton des Kelais 3                                            | 0000#R3#AUTO#OFF |         |
| [PASSWORT]#R4#A#OFF             | Doaktiviert die Automatikfunktion des Polais 4                                        | 0000#R4#A#OFF    |         |
| [PASSWORT]#R4#AUTO#OFF          | Deaktivier die Automatikiumktion des Kelais 4                                         | 0000#R4#AUTO#OFF |         |
| Automatikfunktion nach Wert (an | wesend)                                                                               |                  |         |
| [PASSWORT]#R1#A#[ZAHL]          | Aktiviert die Automatikfunktion des Relais 1 nach dem vor-<br>gegebenen Wert von 20°C | 0000#R1#A#20     |         |
| [PASSWORT]#R2#A#[ZAHL]          | Aktiviert die Automatikfunktion des Relais 2 nach dem vor-<br>gegebenen Wert 20°C     | 0000#R2#A#20     |         |
| [PASSWORT]#R3#A#[ZAHL]          | Aktiviert die Automatikfunktion des Relais 3 nach dem vor-<br>gegebenen Wert 20°C     | 0000#R3#A#20     |         |
| [PASSWORT]#R4#A#[ZAHL]          | Aktiviert die Automatikfunktion des Relais 4 nach dem vor-<br>gegebenen Wert 20°C     | 0000#R4#A#20     |         |
| Automatikfunktion nach Wert (ab | wesend/Frostschutz)                                                                   |                  |         |
| [PASSWORT]#R1#A#[ZAHL]          | Aktiviert die Automatikfunktion des Relais 1 nach dem vor-<br>gegebenen Wert von 10°C | 0000#R1#A#10     |         |
| [PASSWORT]#R2#A#[ZAHL]          | Aktiviert die Automatikfunktion des Relais 2 nach dem vor-<br>gegebenen Wert 10°C     | 0000#R2#A#10     |         |
| [PASSWORT]#R3#A#[ZAHL]          | Aktiviert die Automatikfunktion des Relais 3 nach dem vor-<br>gegebenen Wert 10°C     | 0000#R3#A#10     |         |
| [PASSWORT]#R4#A#[ZAHL]          | Aktiviert die Automatikfunktion des Relais 4 nach dem vor-<br>gegebenen Wert 10°C     | 0000#R4#A#10     |         |

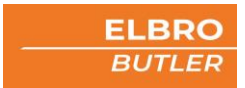

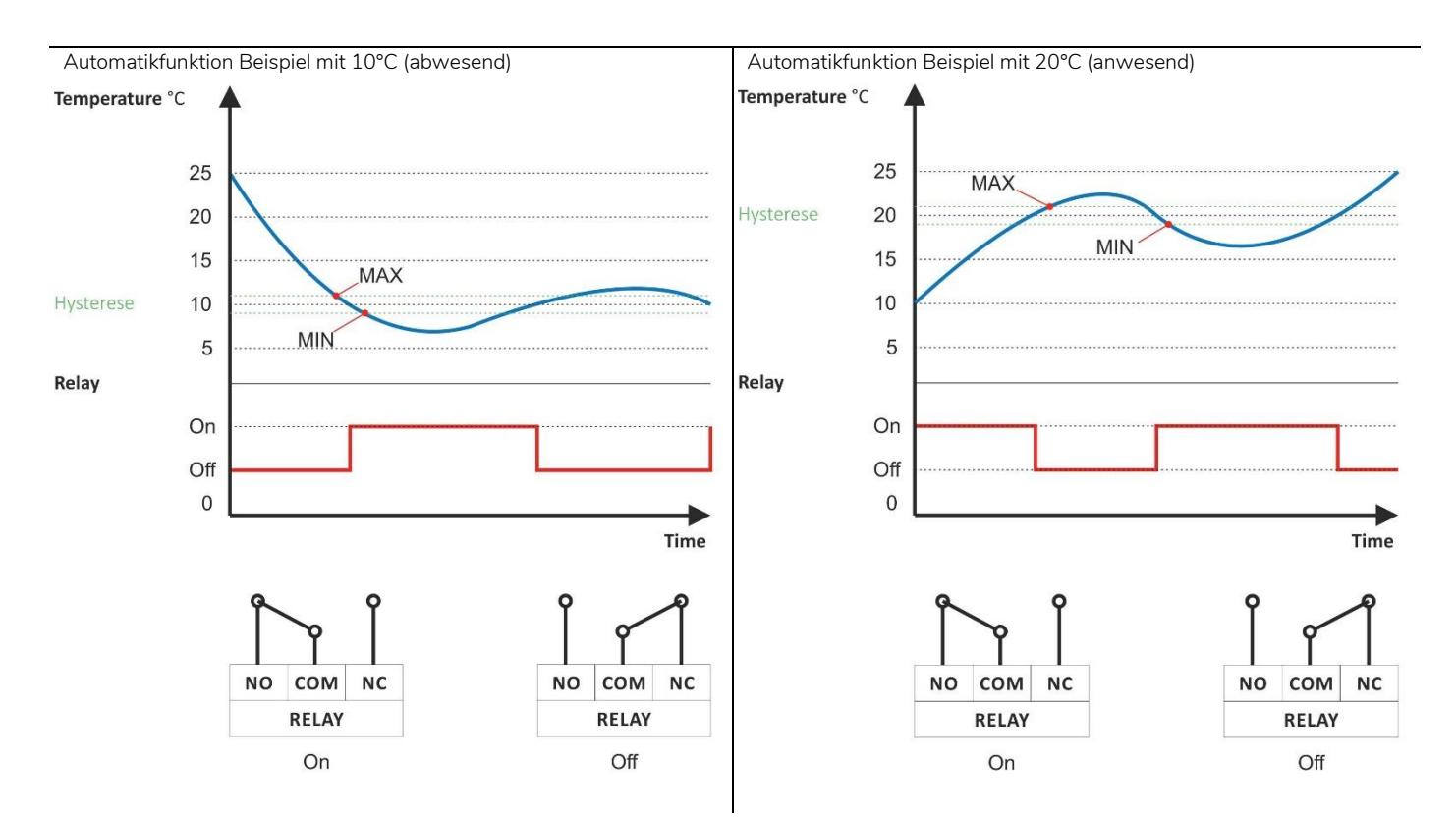

## 19.9 Anruffunktion

| Befehl B               | eschreibung                         | Beispiel         | Notizen |
|------------------------|-------------------------------------|------------------|---------|
| Aktivieren             |                                     |                  |         |
| [PASSWORT]#R1#C#ON     | Apruffunktion Dolois 1 altiviaron   | 0000#R1#C#ON     |         |
| [PASSWORT]#R1#CALL#ON  |                                     | 0000#R1#CALL#ON  |         |
| [PASSWORT]#R2#C#ON     | Apruffunktion Polois 2 aktivieron   | 0000#R2#C#ON     |         |
| [PASSWORT]#R2#CALL#ON  |                                     | 0000#R2#CALL#ON  |         |
| [PASSWORT]#R3#C#ON     | Apruffunktion Dolois 2 altiviaron   | 0000#R3#C#ON     |         |
| [PASSWORT]#R3#CALL#ON  |                                     | 0000#R3#CALL#ON  |         |
| [PASSWORT]#R4#C#ON     | Apruffunction Dolaio 4 aktiviaron   | 0000#R4#C#ON     |         |
| [PASSWORT]#R4#CALL#ON  |                                     | 0000#R4#CALL#ON  |         |
| Deaktivieren           |                                     |                  |         |
| [PASSWORT]#R1#C#OFF    | Any function Delais 1 dealth vieron | 0000#R1#C#OFF    |         |
| [PASSWORT]#R1#CALL#OFF |                                     | 0000#R1#CALL#OFF |         |
| [PASSWORT]#R2#C#OFF    | Annuffunktion Polais 2 deaktivieren | 0000#R2#C#OFF    |         |
| [PASSWORT]#R2#CALL#OFF |                                     | 0000#R2#CALL#OFF |         |
| [PASSWORT]#R3#C#OFF    | Any function Delais 2 dealth vieron | 0000#R3#C#OFF    |         |
| [PASSWORT]#R3#CALL#OFF |                                     | 0000#R3#CALL#OFF |         |
| [PASSWORT]#R4#C#OFF    | Apruffunktion Polois 4 deaktivioren | 0000#R4#C#OFF    |         |
| [PASSWORT]#R4#CALL#OFF |                                     | 0000#R4#CALL#OFF |         |

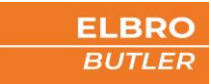

# 20 Manuelle Bedienung

# Touchscreen

Durch Wischen des Bildschirms von links nach rechts, gelangen Sie zu den verschieden einstellbaren Menüs.

| Symboles  | Signification                                                                                                    |
|-----------|----------------------------------------------------------------------------------------------------|
|           | Relais ein- und ausschalten                                                                                                 |
| <b>•</b>  | Firmware update                                                                                                    |
| <b>\$</b> | Einstellungen<br>1. Sprache ändern<br>2. Reset<br>3. Zurücksetzen auf Werksein-<br>stellungen<br>4. Informationen zum Gerät |
|           | Übersicht über verbundene draht-<br>lose Sensoren                                                                           |

# 21 Technische Daten

| Radio               | 4G LTE Cat 1                                                                                                    |  |  |
|---------------------|----------------------------------------------------------------------------------------------------|--|--|
|                     | Frequenzen:                                                                                                    |  |  |
|                     | <ul> <li>LTE-TDD B34/B38/B39/B40/B41</li> <li>LTE-FDD</li> <li>B1/B2/B3/B4/B5/B7/B8/B12/B13/</li> <li>B18/B19/B20/B25/B26/ B28/B66</li> <li>UMTS/HSPA+</li> <li>B1/B2/B4/B5/B6/B8/B19</li> <li>CM4/CDDD 550 05</li> </ul> |  |  |
|                     | <ul> <li>GSM/GPRS/EDGE</li> <li>850/900/1800/1900 MHz</li> </ul>                                                                                                    |  |  |
| Wi-Fi-Bereich       | 802.11 b/g/n (802.11n up to 150 Mbps)                                                                                                    |  |  |
|                     | Frequenzen: 2.4 GHz ~ 2.5 GHz                                                                                                    |  |  |
| Bluetooth           | Bluetooth v4.2 BR/EDR and BLE                                                                                                    |  |  |
| SIM-Karten-Einschub | Nano-SIM (4FF) steckbarer SIM-Kartenanschluss mit Halterung (SIM-Karte nicht im Lieferumfang)                                                                                                    |  |  |
| LTE-Antenne         | Integriert; optional lässt sich mit einem Adapter eine externe Antenne mit MMCX-Anschluss installieren.                                                                                                    |  |  |
| Klemmen             | 15 x 12 bis 24 AWG (0,518 bis 2,08 mm²), Abisolierlänge 6-7 mm, 0.5 Nm                                                                                                    |  |  |
| Stromversorgung     | Versorgungsspannung: 12÷24 V DC; erweitert 9÷30 V DC                                                                                                    |  |  |
|                     | Strom: I <sub>max</sub> = 1000 mA                                                                                                    |  |  |
|                     | Verpolungssichere Stromversorgung und kurzschlusssicher                                                                                                    |  |  |
| Ausgänge            | 2 Relais Form C (SPDT-NO, NC) <u>A</u>                                                                                                    |  |  |
|                     | Nennlast:                                                                                                    |  |  |
|                     | • 10 A bei 250 VAC, (NO) ohmsche Last                                                                                                    |  |  |

|                       | <ul> <li>8 A bei 250 VAC, ohmsche Last</li> <li>5 A bei 30 VDC, ohmsche Last</li> </ul>                                                                         |  |  |
|-----------------------|----------------------------------------------------------------------------------------------------|--|--|
| Eingänge              | 4 Programmierbare Digitaleingänge (potenzialfrei / spannungsabhängig)<br>2 Analogeingänge: 0-10V; 0-20mA; 4-20mA; PT100; PT1000                                 |  |  |
|                       |                                                                                                    |  |  |
| Allgemeine Merkmale   | Informationen zur Gehäusefarbe                                                                                                    |  |  |
|                       | <ul><li>Farbbeschreibung Hellgrau</li><li>RAL-Code 7035</li></ul>                                                                                               |  |  |
|                       | Angaben zum Material                                                                                                    |  |  |
|                       | <ul><li>Material Gehäuse Blend PC/ABS selbstlöschend</li><li>Halogenfrei</li></ul>                                                                              |  |  |
|                       | Temperaturbeständigkeit und Einsatzbereiche                                                                                                    |  |  |
|                       | • Standardbetriebstemperatur: -5°C bis +45°C                                                                                                    |  |  |
|                       | Gewicht                                                                                                    |  |  |
|                       | • 0.160 kg                                                                                                    |  |  |
|                       | Abmessung                                                                                                    |  |  |
|                       | • BxHxT 53.3x90.51x62 mm                                                                                                    |  |  |
|                       | Zolltarifnummer                                                                                                    |  |  |
|                       | • 85437000                                                                                                    |  |  |
|                       | Ursprungsland                                                                                                    |  |  |
|                       | • CH                                                                                                    |  |  |
|                       | EAN                                                                                                    |  |  |
|                       | • 7611664192753                                                                                                    |  |  |
|                       | ETIM-Klasse                                                                                                    |  |  |
|                       | • EC000373                                                                                                    |  |  |
|                       | Technische Merkmale des Gehäuses                                                                                                    |  |  |
|                       | <ul> <li>Schutzart IP20</li> <li>Norm der Schutzklasse DIN EN 60529</li> <li>Flammwidrigkeit V2</li> <li>UL-Zulassung UL 94</li> <li>Schutzklasse II</li> </ul> |  |  |
| Konformitätserklärung | Die ELBRO AG erklärt hiermit, dass das Produkt SMSB242BW den grundlegenden Anforderungen und                                                                    |  |  |

anderen relevanten Bestimmungen der RED-Richtlinie entspricht.

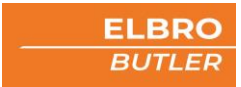

# 22 Revision Historie

| Revision | Kommentar  | Kapitel | Datum      |
|----------|------------|---------|------------|
| 1.0      | Erstellung | Alle    | 30.01.2023 |